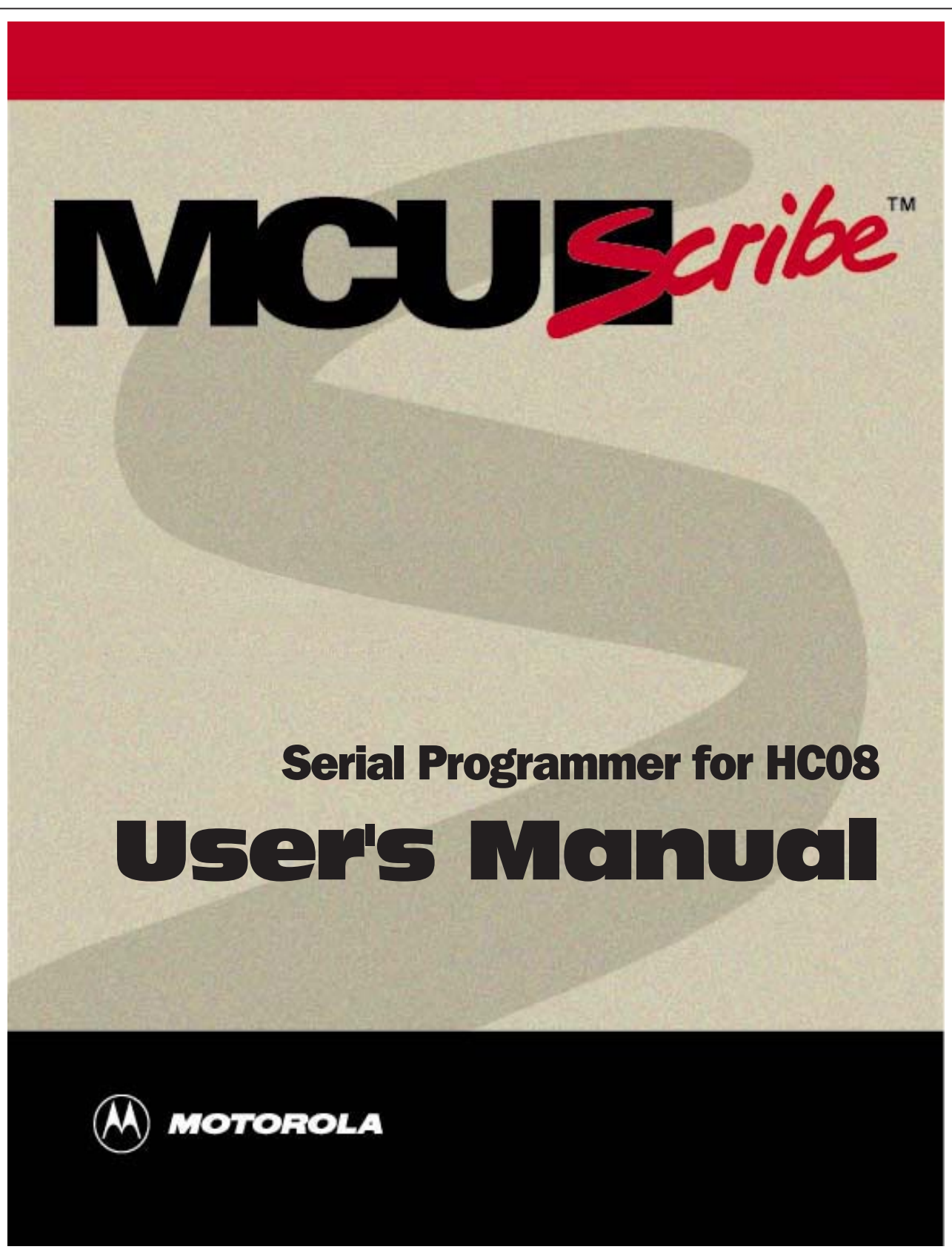

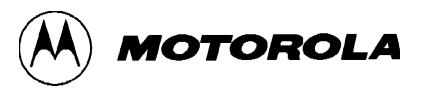

| Document Edition |        | Date      |
|------------------|--------|-----------|
| SPGMR08WUM/D     | REV. 1 | July 1998 |

Motorola reserves the right to make changes without further notice to any products herein to improve reliability, function or design. Motorola does not assume any liability arising out of the application or use of any product or circuit described herein; neither does it convey any license under its patent rights nor the rights of others. Motorola products are not designed, intended, or authorized for use as components in systems intended for surgical implant into the body, or other applications intended to support or sustain life, or for any other application in which the failure of the Motorola product could create a situation where personal injury or death may occur. Should Buyer purchase or use Motorola products for any such unintended or unauthorized application, Buyer shall indemnify and hold Motorola and its officers, employees, subsidiaries, affiliates, and distributors harmless against all claims, costs, damages, and expenses, and reasonable attorney fees arising out of, directly or indirectly, any claim of personal injury or death associated with such unintended or unauthorized use, even if such claim alleges that Motorola was negligent regarding the design or manufacture of the part.

Motorola, the Motorola logo, and MCUscribe are registered trademarks of Motorola Inc. All other trademarks are the property of their respective holders.

Motorola Inc. is an Equal Opportunity/Affirmative Action Employer.

© 1998 by Motorola, Inc. All Rights Reserved.

### Motorola

6501 William Cannon Drive West Austin, Texas 78735 USA

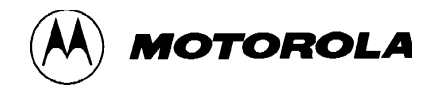

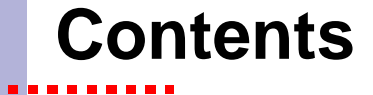

# **Before You Begin**

Quick tips for using the manual online9Contacting customer support11Terms and acronyms11

# **1** Introduction

Introduction to the serial programmer 13 Features 14 Operations 15 SPGMR08 system components 16 Basic components 16 Programming adapter boards 17 Specifications 18 Host computer requirements 18

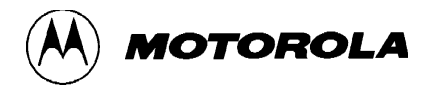

# 2 Installing the SPGMR08

Checking your installation 19 Installing the software 20 Software included with your shipment 20 Installing MCUscribe software 21 Installing Acrobat Reader software 21 Connecting the base unit 22 Connecting the serial cable 23 Connecting the serial cable to an MMDS 23 Setting up the power connection 24 Modifying the power cable 25 Installing programming adapter boards and MCUs 26 Disconnecting power before handling components 26 Plugging in a programming adapter board 27 Inserting or removing an MCU 28

# **3 Using MCUscribe Functions**

Overview: Running an MCUscribe session 30 Starting the SPGMR08 32 Resetting the SPGMR08 34 Selecting communications options 35 Selecting an MCU 36 Locating personality files 37 Blank checking an MCU 39 How to blank check an MCU 39 Reading the results of the blank check 41 Cancelling the blank check 41 Customizing blank check operation 41 Selecting an S-record file 42 How to select an S-record file 42 Specifying the S-record folder 42 Programming memory from S-record files 43 Cancelling programming 44 Programming different types of memory 45 Customizing S-record programming operations 45 Viewing on-chip memory 46 Opening the Memory dialog 46 Updating the Memory dialog display 48 Block filling memory 49 Opening the Block Fill dialog 49 Using the Block Fill dialog 50 Block filling different types of memory 51 Customizing block fill operations 51 Modifying individual memory bytes 52 Using the Modify function 52 Modifying different types of memory 54 Customizing the Modify function 54

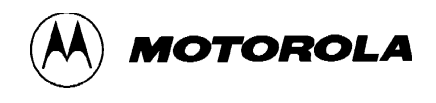

Verifying MCU memory 55
Erasing MCU memory 56
Using MCUscribe security 57
Opening the Security tab 58
Loading a security key from an S-record file 58
Loading a security key directly in the Security Key fields 59
Copying MCU memory contents to a file 60
Viewing a log of your session 61
Opening a log file 62
Customizing MCUscribe sessions 64

## 4 Reference Guide

Control Panel 66 Setup dialog 70 Setup dialog: Communications tab 72 Setup dialog: Folders tab 73 Setup dialog: Blank Checking tab 75 Setup dialog: Logging tab 76 Setup dialog: MCU Programming tab 78 Setup dialog: Settings tab 80 Setup dialog: Security tab 82 Advanced Security Options dialog 84 MOTOROLA

Memory dialog 86 Block Fill dialog 89 Memory Map status box 91 Memory Configuration status box 93 Programming status box 95 Log status box 96 Downloading Personality File status box 97 Personality File Search Path dialog 98 S-Record File Search Path dialog 99 Map Network Drive dialog 100 Open File dialog 101 Save As dialog 102

## 5 Support and Troubleshooting 105

Host and emulator connectors 103
Host and emulator connector signal descriptions 104
Troubleshooting guide 105
Communications and connection problems 105
Entering a security key 106
Unexpectedly force-erasing Flash EEPROM memory 106
Block protection problems 106
Handling the MCU 106
Resetting the SPGMR08 107

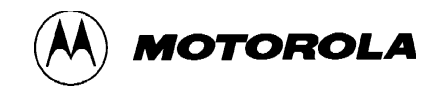

Error messages and status boxes 108
MCU Setup: Please select specific MCU message 108
MCUSCRIBE: Power Off failed message 109
MCUSCRIBE: Reading memory failed message 110
MCUSCRIBE: Unable to break the security message 111
MCUSCRIBE: Unable to down load personality file message 112
Program: Please select a file... message 113
Verify MCU: Error - File error encountered message 114
Blank Check Failed status box 115
Verify Failed status box 116

**Index** 117

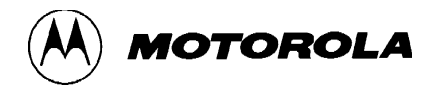

# **Before You Begin**

This preface gives you background information about using MCUscribe information resources, and supplies contact numbers for customer support.

## Quick tips for using the manual online

Here are some quick tips for using the Acrobat Reader to view this manual.

### **Resizing the page**

You can change the page size of the page with the **Zoom To** option. The Reader displays new pages at the most recent Zoom To preference you set during the current viewing session.

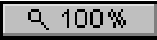

To open the **Zoom To** dialog, click the **Zoom Size** button at the bottom of the Reader, press **Ctrl-L**, or select **Zoom To** from the Reader's **View** menu. Enter a percentage in the **Magnification** box, or click the arrow and select from the list.

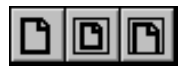

To choose a preset zoom magnification, click one of the **Zoom Preset** buttons: Actual Size, Fit Page to Window, or Fit Width to Window.

#### Searching for a text string

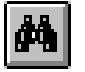

To search for a text string, click the **Binocular** button on the Reader toolbar, then enter the string.

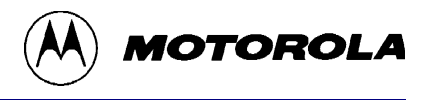

#### Using interactive links

To switch between page view and bookmark-with-page view, click the view buttons. Bookmarks work like an interactive table of contents. Click a bookmark, and you jump to that page. There is also a complete interactive table of contents and index in the online manual.

#### Using page navigation buttons

To move backward and forward through the manual, click the page navigation buttons. You can also press the arrow keys or Page Up and Page Down keys on the keyboard.

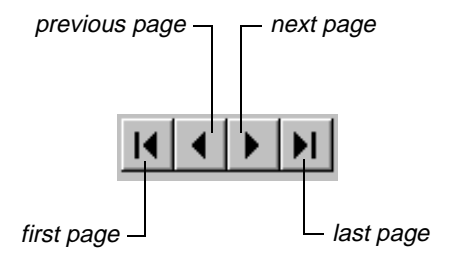

#### Using the Go Back and Go Forward buttons

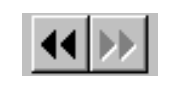

To retrace your steps backward or forward through the manual, click the double-arrow icons.

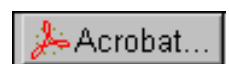

To view the manual again, click the Acrobat Reader button on the taskbar.

#### **Closing the manual**

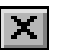

To close the manual, click the standard **Close** button.

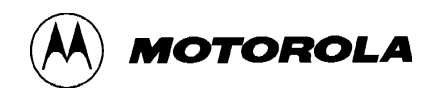

## **Contacting customer support**

For technical support, contact the Motorola Customer Focus Center by telephone or fax:

#### Telephone: 1-800-521-6274

Telephone support hours are Monday through Friday, 9:00 a.m. to 5:00 p.m. (CST).

FAX: (602) 302-8157

## **Terms and acronyms**

These terms are used throughout this manual:

- **base unit** The SPGMR08 hardware case. The base unit connects to the host system, and the programming adapter boards (PABs) are plugged into it.
- **Control Panel** The main interface for the MCUscribe application. The Control Panel is the gateway to MCUscribe dialog boxes and operations.
- **EPROM** Electrically Programmable Read Only Memory. A type of programmable semi-conductor memory. If the EPROM is in a device package that has a window, it can be erased with concentrated ultraviolet light. EPROM uses store and recall operations that retain data safely when power is turned off and on again. You can attempt to overwrite the values of some types of EPROM memory, but the new values of the individual bytes must be higher than the original values.
- **EEPROM** Electrically Erasable Programmable Read Only Memory. A type of EPROM. EEPROM differs from EPROM in that bytes of programmed EEPROM memory can be overwritten wth new values, regardless of whether the new values are higher or lower than the original values. EEPROM is not erased with ultraviolet light, but with software control or special hardware equipment.

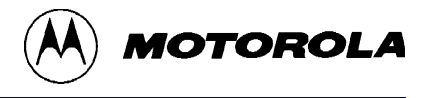

**Flash EEPROM memory** Flash EEPROM differs from EEPROM in that the memory must be erased in large blocks. Note that this characteristic does not affect the MCUscribe Modify function. When you click the Modify button, the software attempts to overwrite the original values without erasing them.

- MCU Microcontroller unit: A single-chip computer.
- MCUscribe software The software that provides the integrated programming environment you use to run the Serial Programmer for HC08.
- **MMDS** Motorola Modular Development System. You can use the Serial Programmer for HC08 with an MMDS08.
- **OTPROM** One-Time Programmable Read Only Memory. A type of EPROM. OTPROM cannot be erased, because OTPROM devices do not have transparent windows to admit ultraviolet light.
- **PAB** See programming adapter board.
- **programming adapter board (PAB)** A circuit board that plugs into the SPGMR08 base unit, and has sockets to hold the target MCUs it supports. Personality files provide information the SPGMR08 needs to interface with specific MCUs.
- **personality file** A file that supplies the MCU's specific memory map and other configuration data. Personality files have the extension **.mmp**.
- **resident device** The MCU currently installed in the programming adapter board.
- Serial Programmer for HC08 The Motorola Serial Programmer for HC08 system: the base unit, a programming adapter board, and the MCUscribe software.
- **SPGMR08** The Motorola Serial Programmer for HC08 system.

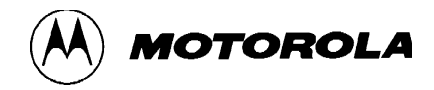

# Introduction

This chapter describes the features, components, specifications, and host computer requirements of the Serial Programmer for HC08.

## Introduction to the serial programmer

The Serial Programmer for HC08 (SPGMR08) is a reliable, flexible system for programming the EPROM, OTPROM, EEPROM, and Flash EEPROM memory of MCUs in the M68HC08 family. The SPGMR08 base unit accepts different plug-in programming adapter boards, so you can use the SPGMR08 to program a wide variety of MCUs.

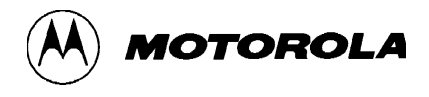

## **Features**

The Serial Programmer for HC08 is a full-featured, cost-effective system for programming EPROM, OTPROM, EEPROM, and Flash EEPROM MCU memory through plug-in programming adapter boards (PABs). The PABs accommodate a wide range of MCUs. Features include:

- An easy to use Windows interface that provides a variety of programming-related functions
- Support for a variety of MCU-specific programming adapter boards. (Each board has programming sockets to support a range of MCU packages.)
- Memory map and configuration data supplied for each MCU through a personality file, with a supporting help file that includes:
  - Descriptions of the available mask sets, and a table that shows which personality files support the mask sets
  - Any special instructions needed for the programming adapter board, including programming instructions
  - An illustration of the programming adapter board
- A number of programming functions, as well as customized operations
- Status message boxes about software operations and results, including details about results of blank checks and verifications
- An on-board programming voltage circuit, so there is no need for an external 12-volt power supply
- LED indicators that show the status of power to the programmer and power to the PAB socket
- RS-232 operation speed of 9600 baud
- Compact base unit size: 6.6 in. long, 3.5 in. wide, 1.0 in. deep (168mm x 89mm x 25mm)
- Context-sensitive help and online documentation

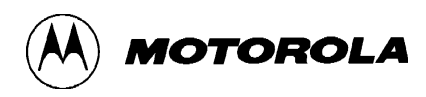

# **Operations**

The SPGMR08 offers a number of programming functions, including the capability to:

- Program MCU memory arrays of EPROM, OTPROM, EEPROM, and Flash EEPROM memory
- View on-chip memory in the Memory dialog graphical display
- Edit bytes of memory contents displayed in the Memory dialog, or block fill memory ranges with new values
- Blank check programmable memory in the MCU, and set the SPGMR08 to restrict the blank check to selected types of memory
- Load S-records and upload MCU memory to a file in S-record format
- Verify the contents of MCU memory against a selected S-record
- Bulk erase Flash EEPROM memory ranges, or force-erase Flash EEPROM while programming
- Enable security to limit access to MCU memory (on securable MCUs)
- Pass security (for secured MCUs) by loading an S-record file that contains security data, or by entering the security key directly
- Change the target MCU and quickly begin a new programming session
- Customize display options for the memory map
- Choose to receive a notice before programming begins, if the MCU memory is not blank
- View an onscreen log of programming session events, and save the record of events as a log file

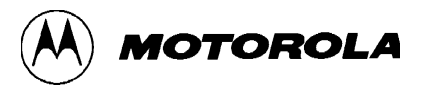

## SPGMR08 system components

## **Basic components**

Your shipment of the Serial Programmer for HC08 consists of these items:

- Programming base unit
- RS-232 serial cable with 9-pin connectors
- 9-pin to 25-pin adapter, for use with a host computer that has a 25-pin serial port connector
- Power supply (5 volt DC)
- Power input adapters for the USA/Japan/Canada, the United Kingdom, Europe, and Australia
- MCUscribe software, with personality files and online documentation included
- Acrobat Reader software
- The SPGMR08 QuickStart Guide, which has SPGMR08 installation instructions and any restrictions that apply to the current release of MCUscribe software

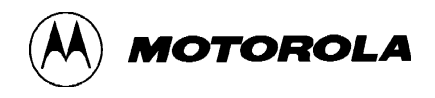

## **Programming adapter boards**

Programming adapter boards and MCUs are purchased separately from the SPGMR08 base unit. The illustration below shows a base unit and a programming adapter board.

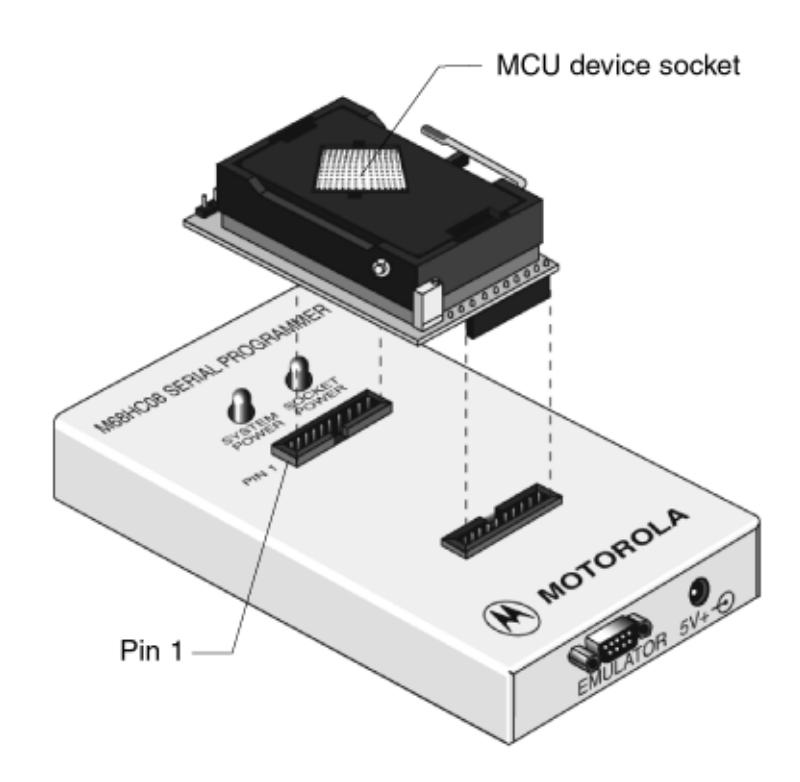

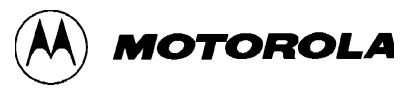

# **Specifications**

## **Specifications for the SPGMR08**

| Characteristic                                      | Specification                                                              |
|-----------------------------------------------------|----------------------------------------------------------------------------|
| Internal clock                                      | 4.9152-MHz oscillator                                                      |
| Communications ports                                | RS-232 compatible                                                          |
| Power requirements                                  | +5 V DC<br>(+4.9 to 5.5 volts DC<br>@ 200 mA [maximum])                    |
| Temperature                                         | Operating         0° C to +25° C           Storage         40° C to +85° C |
| Relative humidity                                   | 0 to 90% (noncondensing)                                                   |
| Base unit dimensions                                | 6.6 x 3.5 x 1.0 in. (168 x 89 x 25 mm)                                     |
| Base unit weight                                    | 7.4 oz. (210 g)                                                            |
| Approximate programming<br>adapter board dimensions | 2.0 x 2.0 x 1.0 in.<br>(51 x 51 x 25 mm)                                   |
| Approximate programming adapter board weight        | 2.0 oz.<br>(57 g)                                                          |

# Host computer requirements

To use the SPGMR08, the host computer must meet these requirements:

- IBM-compatible, running Windows 95 or Windows NT
- 6 MB of available hard disk space
- Available asynchronous communications port (COM1, COM2, COM3, or COM4) for communications between the SPGMR08 and the host computer.

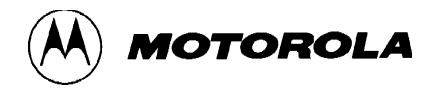

2

# **Installing the SPGMR08**

This chapter explains how to install SPGMR08 hardware and software. Check these steps if you want to make sure you set up the SPGMR08 correctly.

## **Checking your installation**

If you encounter connection or communication problems, check to make sure you followed all the necessary installation steps. There are three installation steps, discussed in detail on the following pages.

- **1 Installing the software:** Install the MCUscribe software with its supporting files; and install or update the Acrobat Reader.
- **2** Connecting the base unit: Attach the cables, and set up the power supply.
- **3** Installing a programming adapter board: Insert a programming adapter board (PAB) and microcontroller unit (MCU).

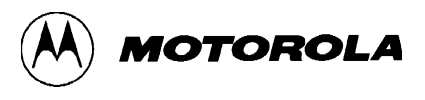

## Installing the software

#### Software included with your shipment

**MCUscribe** The MCUscribe diskette set includes:

- MCUscribe.exe Windows executable file for the MCUscribe application—the interface you use to communicate with the SPGMR08, and to program MCU memory.
- .mmp files The personality files (with the file name extension .mmp) that supply the SPGMR08 with MCU-specific configuration and memory map information.
- MCUscribe.hlp and MCUscribe.cnt Online help
- MCUscribe.pdf Serial Programmer for HC08 User's Manual. Instructions for using the MCUscribe application (the same information found in the help system, presented as an Acrobat PDF-format book).
- QStart08.pdf This manual (Serial Programmer for HC08 User's Manual), in PDF format. A streamlined guide to setting up SPGMR08 hardware and software.
- PAB pdf files User manuals for the programming adapter boards, in PDF format. Each PAB user's manual has instructions for setting up and using a particular programming adapter board.
- **readme.txt** Release notes in ASCII format (text from *QStart08.pdf*).
- Acrobat Reader With your SPGMR08 shipment, you receive the latest version of the Acrobat Reader. You must have the Reader installed on your system in order to view and print the PDF-format support documents that come with the MCUscribe software. Using the latest Reader software gives you full support for interactive elements in PDF-format documents.

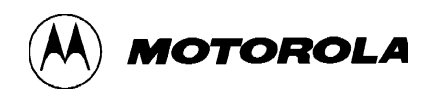

## Installing MCUscribe software

To install the MCUscribe software and supporting files:

- **1** Insert the first MCUscribe diskette in your floppy drive.
- 2 Enter **a**:\setup.exe in the Windows Run dialog box.

The installation setup program opens.

3 Follow the instructions to install the software in a folder of your choice. The installation program places all the MCUscribe files in one folder. Using a single folder expedites selection of the MCU and S-record files, so you can start programming more quickly.

## Installing Acrobat Reader software

To install the Acrobat Reader:

- **1** Insert the first Reader diskette in your floppy drive.
- 2 Enter **a**:\setup.exe in the Windows Run dialog box.

The installation setup program opens.

**3** Follow the instructions to install the software in a folder of your choice. The setup program gives you the option to update any Reader software that is already on your system.

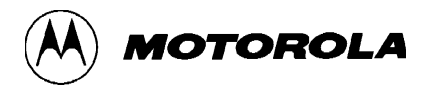

# Connecting the base unit

The illustration below shows an overview of base unit connections for using the SPGMR08 without an MMDS.

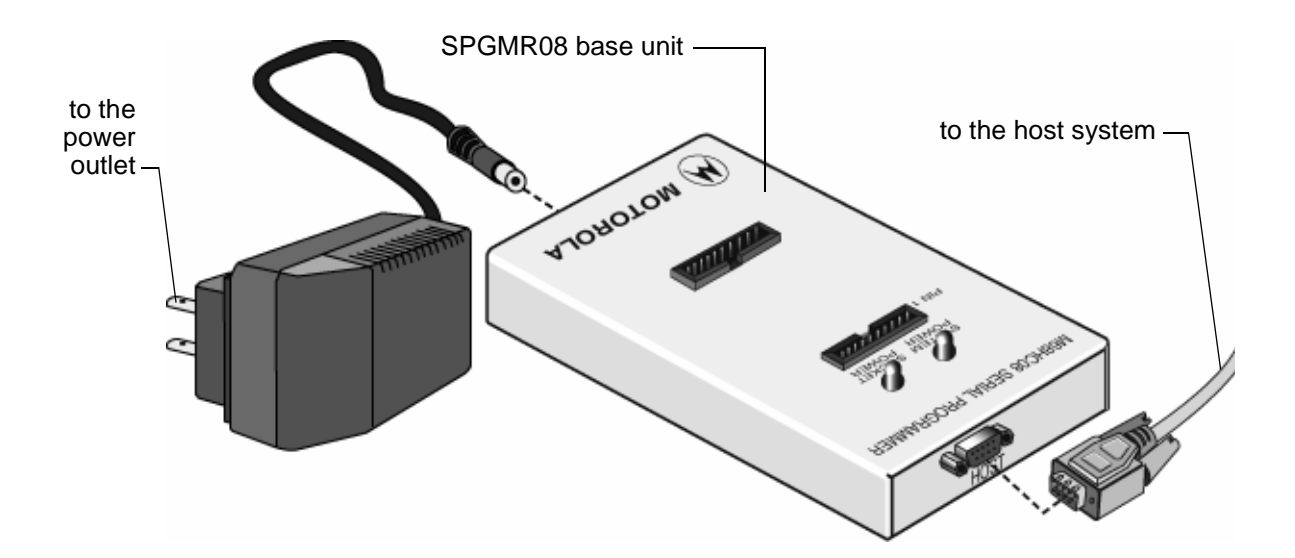

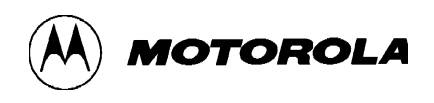

## **Connecting the serial cable**

To connect the SPGMR08 base unit to the host system:

- Attach the serial cable's 9-pin female connector to the host computer's serial port connector. (Use the 9-pin cable provided, not a 3-pin cable.) If the host computer's serial port has a 25-pin connector, use the 25-pin to 9-pin adapter.
- **2** Attach the serial cable's 9-pin male connector to the base unit connector labeled **HOST**.

## Connecting the serial cable to an MMDS

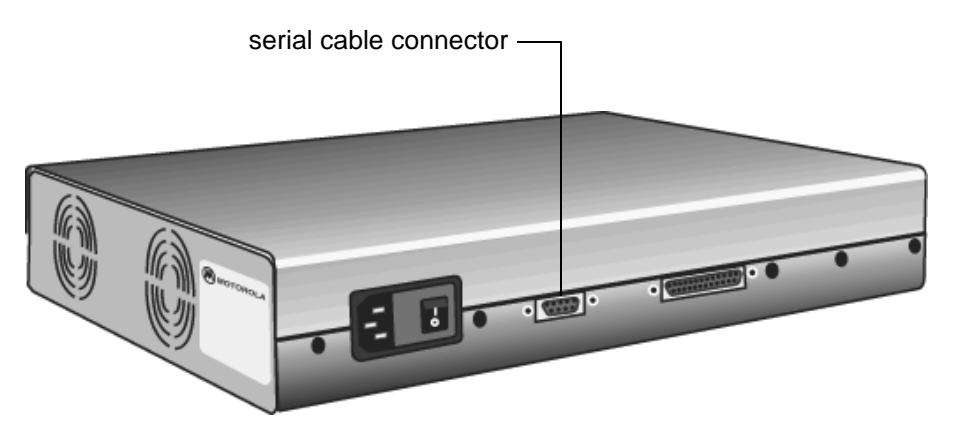

To use the SPGMR08 with an MMDS, connect the serial cable in this way:

- 1 Attach the serial cable's 9-pin male connector to the MMDS serial port connector, shown in the illustration above. (Use the 9-pin cable provided, not a 3-pin cable.)
- 2 Attach the serial cable's 9-pin female connector to the base unit connector labeled **EMULATOR**.

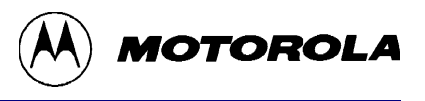

### Setting up the power connection

To set up power for the SPGMR08, use the 5-volt DC power supply provided with the SPGMR08, or use an alternate 5-volt DC power supply.

#### To use the provided power supply:

- 1 Connect the power supply cable phono plug to the SPGMR08 base unit jack labeled **5V**+.
- 2 Complete your power supply by installing the appropriate input plug. Your shipment includes input plugs for the USA/Japan/Canada, the United Kingdom, Europe, and Australia.
- **3** Connect the power supply to a standard electrical outlet.

**To use an alternate power supply,** make the connection with the alternate power cable provided — the cable with phono plugs on each end:

Connect one phono plug to the SPGMR08 base unit jack labeled 5V+. Compare the remaining phono plug with the output connector of your alternate power supply. If the phono plug matches your output connector, insert it. If the plug does not match, modify the power cable as described in the next section.

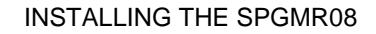

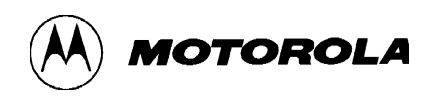

## Modifying the power cable

If your alternate power supply does not have a standard output jack, modify the power cable. (Use the power cable that has phono plugs on both ends.) The illustration below shows the positive and negative contacts.

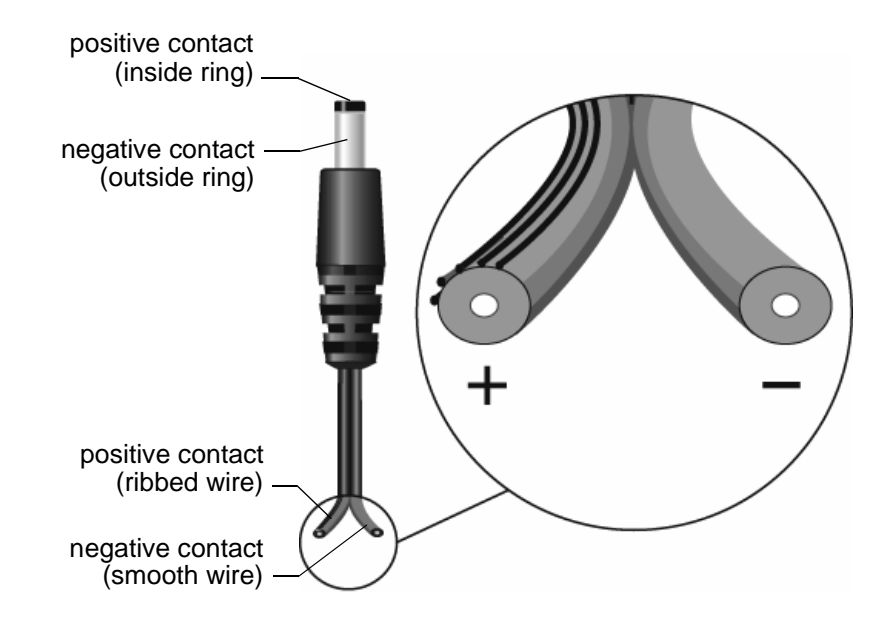

#### To modify the power cable:

- 1 Cut the phono plug off of one end of the power cable.
- **2** Adapt the wire ends as needed, and attach them to your positive and negative power supply connectors. The positive wire has a ribbed edge; the negative wire is smooth.
  - **Caution:** Make sure you connect the positive and negative contacts correctly. Improper connections will damage the SPGMR08.

Now you are ready to connect the unmodified phono plug to the base unit power jack (labeled 5V+).

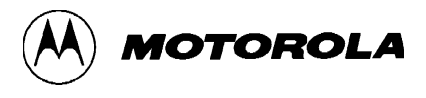

# Installing programming adapter boards and MCUs

Before you can start using the SPGMR08, you must install a programming adapter board and an MCU. There are many programming adapter boards for the SPGMR08, each of which supports particular MCUs. The general instructions in this manual apply to all programming adapter boards and MCUs. Your programming adapter board may come with more specific instructions.

### **Disconnecting power before handling components**

If power is disconnected, you can insert or remove MCUs and programming adapter boards freely. However, if you are in an MCUscribe session, make sure the yellow Socket Power light is off before you handle the MCU or switch out the programming adapter board. MCUs can be damaged by power surges during installation.

Power Off If the base unit's yellow Socket Power light is on, click the **Power Off** button in the MCUscribe Control Panel. Socket power is disconnected. You receive a confirmation message, and the Socket Power light goes off.

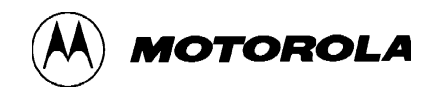

## Plugging in a programming adapter board

Plug the programming adapter board onto the SPGMR08 base unit. The PAB works when installed in either direction on the base unit. That is, the pin 1 base unit connector can accept either connector of the adapter board. The illustration below shows a programming adapter board about to be plugged onto the base unit.

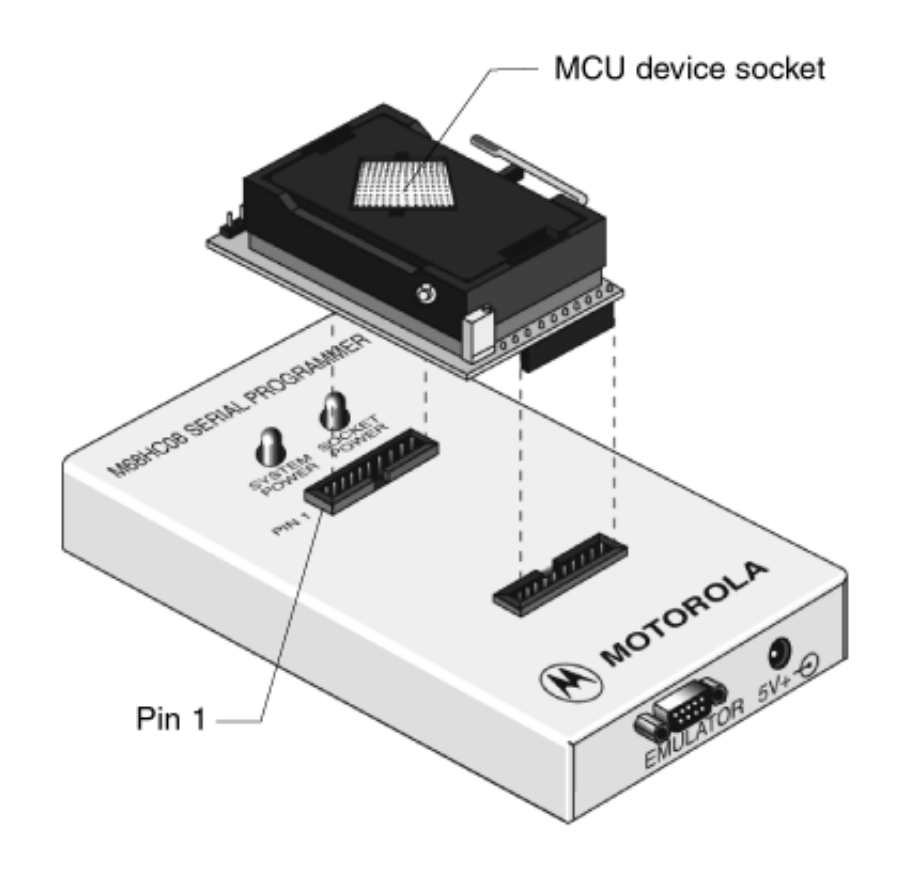

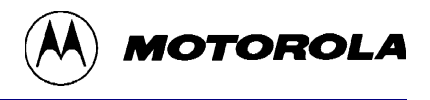

## Inserting or removing an MCU

After making sure socket power is disconnected, you can remove the MCU and insert a new device. Insert the MCU so that the MCU's pin 1 matches the socket's pin 1.

Make sure there is only one MCU installed on the programming adapter board at one time. Motorola recommends that you use a vacuum pen or other appropriate device to handle MCUs. Avoid bending the MCU's pins.

**Caution:** Attempting to program an incorrectly oriented MCU can damage it. Each MCU and socket have markings to show correct orientation. For more specific instructions, check your programming adapter board user's manual.

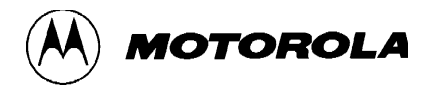

3

# **Using MCUscribe Functions**

This chapter tells you what you need to know to run an everyday programming session. The first section describes a typical MCUscribe session. The main body of the chapter explains how to perform basic MCUscribe tasks.

You also may want to read about all the possible options in the dialog boxes. For specific information about each option in the dialog boxes and status boxes, see Chapter 4, Reference Guide, beginning on page 65.

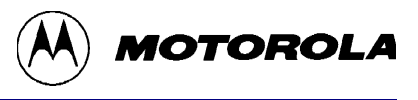

## **Overview: Running an MCUscribe session**

The steps below outline the progress of a programming session.

- 1 If this is the first time you are using the SPGMR08, make sure the base unit is connected to the host computer, and the power supply has been set up. Make sure you have also installed the personality file for the programming adapter board.
- Plug a programming adapter board onto the base unit, and insert an MCU in the appropriate socket in the adapter board.
  - **3** Launch the MCUscribe application.

The Setup dialog opens with the Communications tab displayed, as shown below.

| Setup 🗙                                                                            |  |  |  |
|------------------------------------------------------------------------------------|--|--|--|
| MCU Programming Settings Folders Security<br>Blank Checking Communications Logging |  |  |  |
| Port<br>● COM1 ● COM2 € COM3 € COM4                                                |  |  |  |
| Baud Rate<br>C 1200 C 4800 C 9600 C 19200 C 57600                                  |  |  |  |
|                                                                                    |  |  |  |
| OK Cancel Apply Help                                                               |  |  |  |

#### **Caution:**

Before you insert a programming adapter board or MCU, make sure the yellow Socket Power light is off. MCUs can be damaged by power surges during installation.

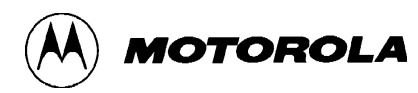

- **4** Check the setup options for establishing communications with the MCU:
  - Make sure the COM port selected is correct.
  - If you have installed the device personality files in a folder other than the root MCUscribe folder, specify the alternate path for the personality files.

When these options are correct, click **OK**.

The Control Panel appears, as shown below.

| 歸 MCUscribe Control Panel |              |  |
|---------------------------|--------------|--|
| Selected MCU              | Mask         |  |
| AT60;                     | ALL 💽        |  |
| Setup                     | Blank Check  |  |
| Select File               | Memory       |  |
| C:\MCUSCRIBE\Eeprom1.s19  |              |  |
| Program                   | Verify       |  |
| Power Off                 | Bulk Erase   |  |
| 🔽 View Log                |              |  |
| E <u>x</u> it             | <u>H</u> elp |  |

# Selected MCU Mask

**5** Click the arrow next to the Selected MCU box, and select the MCU and mask from the drop-down list. If your MCU is not in the list, click the ellipsis button (at right) to select the personality file for your MCU.

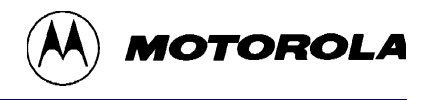

6 Specify which S-record file you want to use to program the MCU. If no C:\MCUSCRIBE\Eeprom1.s19 file name appears in the Selected S-record box, click the Select File button in the Control Panel to open a dialog to locate the file. 7 Program MCU memory from data in the selected S-record file by clicking Program the **Program** button in the Control Panel. Depending on the type of memory you are programming, the SPGMR08 may begin the programming operation by blank checking the MCU. The SPGMR08 then programs MCU memory from the selected S-record file, and verifies that the newly-programmed memory matches the S-record. If you receive a check-security message, you have installed a secured MCU, and the security key in the Security tab of the Setup dialog is incorrect. Enter or load the correct security key for the MCU. 8 To close the MCUscribe application, click the **Exit** button, then Exit disconnect power to the SPGMR08 base unit.

# Starting the SPGMR08

To start the SPGMR08, follow these steps:

- If this is the first time you have used the SPGMR08, make sure the base unit is connected to the host computer, and power is supplied properly. Make sure you have installed the necessary personality files.
- Install the programming adapter board and MCU. (For more information, see Installing programming adapter boards and MCUs on page 26.)
  - **3** Launch the MCUscribe application in one of these ways:
    - Double-click the **MCUscribe** icon on the desktop or in the Program Group.
    - Double-click the **MCUscribe.exe** file in Windows Explorer.
    - Select **MCUscribe** from the **Start** menu.

#### **Caution:**

To avoid damage to the MCU, make sure the yellow Socket Power light is off before you handle the programming adapter board or MCU.

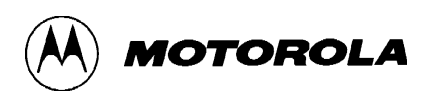

The MCUscribe application opens and displays the Communications tab of the Setup dialog, as shown below.

| MCU Programming Settings Folders Security<br>Blank Checking Communications Logging<br>Port<br>© COM1 © COM2 © COM3 © COM4<br>Baud Rate<br>© 1200 © 4800 © 9600 © 19200 © 57600 |  |  |
|----------------------------------------------------------------------------------------------------|--|--|
| Port<br>COM1 COM2 COM3 COM4<br>Baud Rate<br>C 1200 C 4800 C 9600 C 19200 C 57600                                                                                               |  |  |
| Baud Rate<br>C 1200 C 4800 € 9600 C 19200 C 57600                                                                                                    |  |  |
|                                                                                                    |  |  |
|                                                                                                    |  |  |
|                                                                                                    |  |  |

#### Note:

If you are using a secured MCU, you must provide the security key before you begin programming operations. See Using MCUscribe security on page 57. ◀ The COM port and personality file search path must be set up correctly in order for the software to communicate with the MCU. Once these options are set correctly, the Control Panel opens. Click the arrow next to the Selected MCU box to choose from the list of selectable MCUs and masks. You now have access to MCUscribe operations and dialogs.

To close the MCUscribe application, click the Exit button.

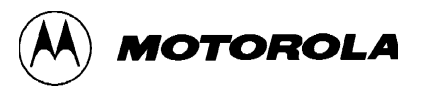

## **Resetting the SPGMR08**

If you are troubleshooting a communications problem, it is sometimes helpful to cycle power to the socket or to the entire SPGMR08 system:

#### Cycle the socket power first:

1 Click the **Power Off** button in the Control Panel to disconnect socket power.

The yellow light goes off on the base unit, showing that socket power is disconnected. A message appears confirming that socket power is now disconnected, or saying that the Power Off operation failed.

**2** Make the needed changes to hardware connections or setup options.

When communications are established, the yellow Socket Power light comes on.

**3** Try the programming function again.

#### As a further measure, cycle SPGMR08 system power:

- 1 Click the **Exit** button.
- **2** Disconnect power.

The green System Power light on the base unit goes off.

**3** Reconnect power.

The System Power light comes on.

**4** Open the MCUscribe application, and make the needed changes.

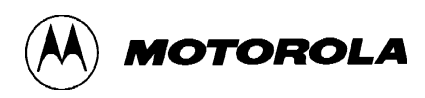

# **Selecting communications options**

When you launch the MCUscribe application, the Setup dialog appears with the Communications tab open, as shown in the illustration below. Use this tab to set the COM port for communications between the SPGMR08 and the host system. The tab also shows the baud rate (9600) the programmer uses to communicate with the host PC.

| Setup                                                                                                    | × |  |  |  |  |
|----------------------------------------------------------------------------------------------------|---|--|--|--|--|
| MCU Programming Settings Folders Security<br>Blank Checking Communications Logging                                      |   |  |  |  |  |
| Port     COM1     C COM2     C COM3     C COM4       Baud Rate     C 1200     C 4800     ● 9600     C 19200     C 57600 |   |  |  |  |  |
| OK Cancel Apply Help                                                                                                    |   |  |  |  |  |

- 1 Verify the **Port** setting. Make sure the COM port selected is the one that connects the SPGMR08 to the host system.
- 2 When the startup configuration options are correct, click **OK**.

The Control Panel appears.

The next step is to select an MCU (described in the next section).

#### Note:

For full descriptions of the tabs in the Setup dialog, see the Reference Guide on page 65.

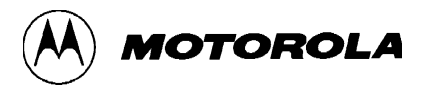

# **Selecting an MCU**

Once you have set communication options in the Setup dialog and the Control Panel opens, select an MCU from the **Selected MCU** list, as shown in the illustration below. The MCUscribe software has established communications with the MCU when the correct MCU appears in the Selected MCU box, and the yellow Socket Power light on the base unit is on.

| MCUscribe Co                 | ontrol Panel 💌 |
|------------------------------|----------------|
| Selected MCU                 | Mask           |
| AT60;                        | ALL 🝷          |
| AT60;                        | ALL            |
| MC68HC705MC4<br>MC68HC705P9; | ; ALL<br>ALL   |
| Select File                  | Memory         |
| C:\MCUSCRIBE\                | Eeprom1.s19 🗸  |
| Program                      | Verify         |
| Power Off                    | Bulk Erase     |
| ✓ View Log Exit              | <u>H</u> elp   |
|                              |                |
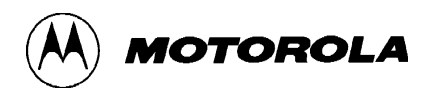

# Locating personality files

If your MCU does not appear in the Selected MCU list, use one of these methods to locate the MCU's personality file:

- Click the Selected MCU ellipsis button. A dialog opens that allows you to locate the personality file directly.
- or
- Set the search path for personality files in the **Folders** tab of the **Setup** dialog.

## Selecting a personality file directly

If your MCU is not in the Selected MCU list, you can locate the MCU's personality file directly:

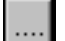

1 Click the **Selected MCU** ellipsis button.

The Open File dialog appears.

- 2 Select the MCU's personality file. (Personality files have the extension .mmp.)
- **3** Click the **Open** button.

The Control Panel reappears with the MCU in the Selected MCU box. The personality file search path is reset to reflect your selection. The Control Panel opens with MCU names available in the Selected MCU list.

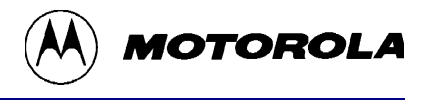

## Defining the personality file search path in the Setup dialog

If the currently loaded MCU is not in the **Selected MCU** list, enter the path to the MCU's personality file:

1 In the Control Panel, click the **Setup** button.

The Setup dialog opens.

**2** Click the **Folders** tab.

The Folders tab opens, as shown in the illustration below.

| Setup                     |                    | ×       |
|---------------------------|--------------------|---------|
| Blank Checking            | Communications     | Logging |
| MCU Programming           | Settings           | Folders |
| Look for personality file | es here            |         |
| C:\MCUscribe\             |                    |         |
| Look for Strepord files   | hara               |         |
| C:\MCUscribe\             | Tiere              |         |
|                           |                    |         |
|                           |                    |         |
|                           |                    |         |
|                           |                    |         |
| OK Ca                     | ancel <u>Apply</u> | Help    |

- **3** Enter the path in the **Look for personality files here** box. (The path must end with a backslash.)
- 4 Click OK.

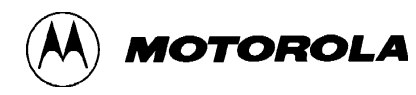

# Blank checking an MCU

Blank check an MCU's memory when you want to make sure its EPROM, OTPROM, EEPROM, or Flash EEPROM memory is not programmed. Depending on the type of memory you are programming, the MCUscribe software may automatically begin the programming operation with a blank check. For information about restricting the types of memory blank checked, see Setup dialog: Blank Checking tab on page 75.

Different types of MCU memory may have different blank state values. You can click memory ranges in the Memory Map status box to check the value that represents the blank state for that memory range. (See the topic Memory Configuration status box on page 93.)

## How to blank check an MCU

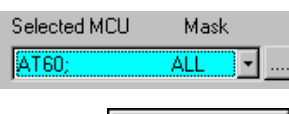

To blank check an MCU, follow these steps:

- 1 Check to make sure the **Selected MCU** box in the Control Panel displays the correct device name and mask set.
- Blank Check 2 Click the Blank Check button.

If communications are not already established between the software and the MCU, the personality file is downloaded. You see the progress of the download in a status box.

The Memory Map status box opens (if Memory Map display is enabled), and shows the progress of the reading-memory operation. The illustration on the next page shows a reading-memory operation in progress.

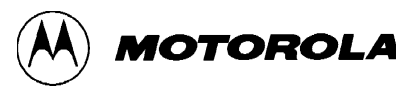

#### Note:

The Memory Map status box displays only if you have selected setup options to enable the display. (See Setup dialog: Settings tab on page 80.)

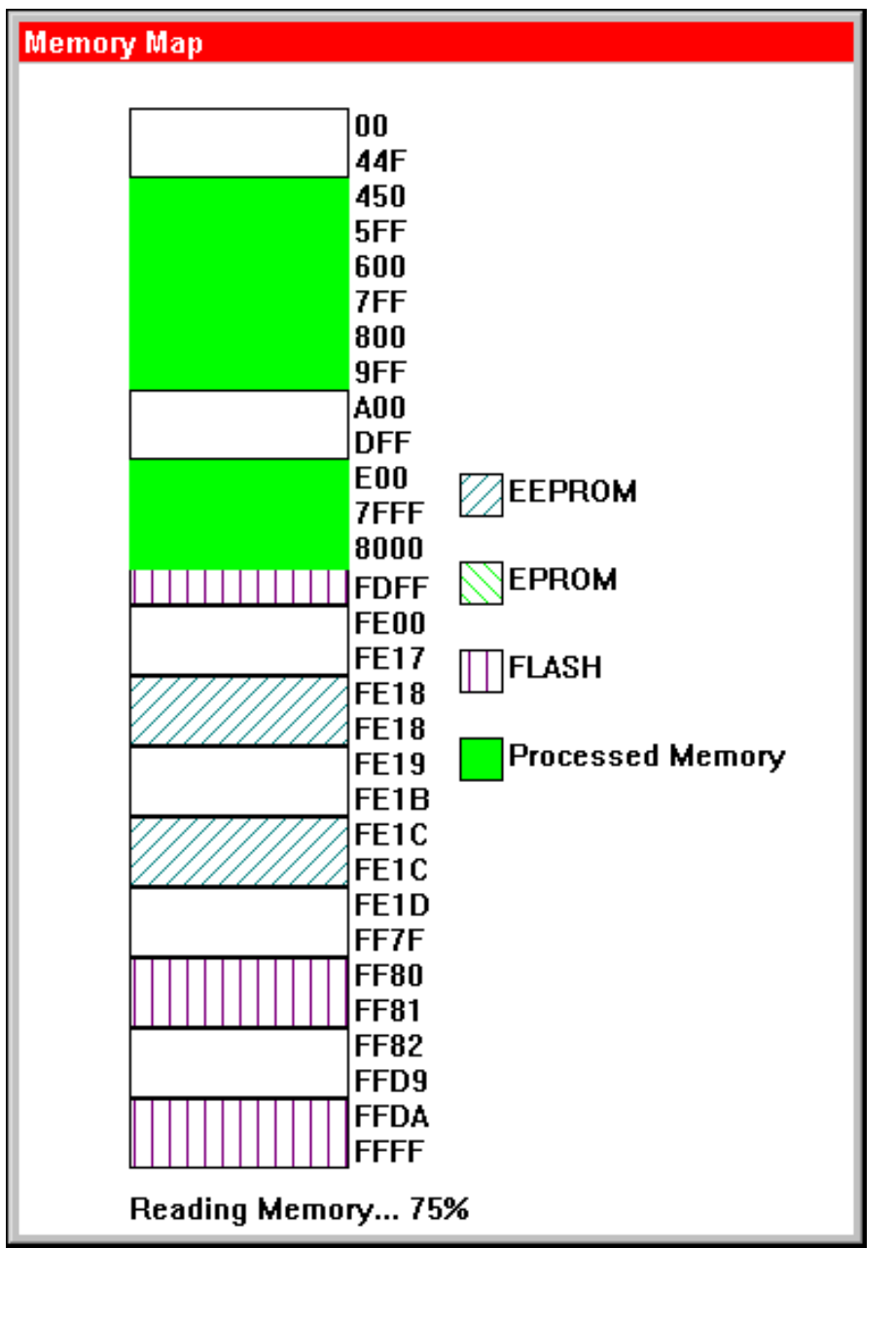

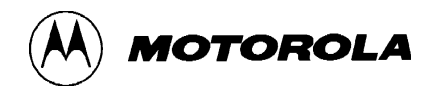

## Reading the results of the blank check

Once the memory is read, the result of the blank check appears:

- If memory is verified as blank, the Blank Check Passed message appears.
- If the blank check fails, the Blank Check Failed status box opens and shows data on the failure. (See the illustration below.)

| Blank Check Failed!                                                                                                    | ×              |
|----------------------------------------------------------------------------------------------------|----------------|
| 0600 = 66 ▲<br>0601 = 33<br>0602 = 00<br>07AB = 11<br>07AC = 11<br>0806 = 11<br>0900 = AB<br>0901 = CD<br>0902 = 12<br>0903 = 34 ▼ | Next<br>Cancel |

The status box shows addresses and values of all memory bytes that are not blank, starting with the first programmed byte. The data is displayed in blocks of addresses. To see the next block of addresses that have nonblank (programmed) memory, click the **Next** button.

#### **Cancelling the blank check**

To abort the blank check, click inside the Memory Map status box while memory is being read. A message appears to ask you to confirm that you want to abort the operation. To stop the reading-memory operation, choose **Yes**. To continue, choose **No**.

## Customizing blank check operation

You can make choices in the Setup dialog that alter the way programming operations are performed, including which types of memory are included in the blank check. You can include all programmable memory in the blank check, or restrict the type of memory checked. (See the topic Setup dialog: Blank Checking tab on page 75.)

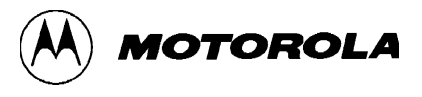

# Selecting an S-record file

Before you can program an MCU with data from an S-record file, you must select the S-record file.

## How to select an S-record file

You can use any of these methods to select the S-record file:

| C:\MCUSCRIBE\Eeprom1.s19 - | Choose an S-re   | cord from the drop-dow | n list in the | Control Panel. | This |
|----------------------------|------------------|------------------------|---------------|----------------|------|
|                            | list shows files | you selected recently. |               |                |      |

• Enter the file name and path in the S-record box in the Control Panel. or

#### Select a new S-record:

Select File... 1 Click the Select File button in the Control Panel.

The Open File dialog appears.

**2** Locate the folder that contains your S-record files, and select a file.

The S-record name appears in the **File name** box.

- Note: To change the types of files displayed, click the **Files of type** arrow, and choose to display files of all types or display only those files with S-record extensions (**.s19** or **.hex**)
- **3** Click the **Open** button.

You return to the Control Panel, which shows the new S-record file name and its path.

The validity of the selected file is not tested until you begin programming. If the selected S-record is invalid for the MCU, the programming operation fails, and an error message appears.

## Specifying the S-record folder

The default search folder for S-record files is the root MCUscribe folder. If you have placed the S-record files in a different folder, specify the path to that folder in the Folders tab of the Setup dialog.

# **Programming memory from S-record files**

To program the MCU's EPROM, OTPROM, EEPROM, and Flash EEPROM memory from an S-record file:

| Selected MCU | Mask  |
|--------------|-------|
| AT60;        | ALL 💽 |
|              |       |

MCUSCRIBE/Eeprom1.s19

Program

- 1 In the Control Panel, make sure the name in the **Selected MCU** box is correct.
- **2** Make sure the correct S-record file name is displayed.
- **3** Click the **Program** button.

If communications are not already established between the software and the MCU, the personality file is downloaded. You watch the progress of the download in a status box.

Programming begins. A programming operation can involve three events:

- Blank Checking Depending on the type of memory you are programming, programming may begin with a blank check. The Memory Map status box shows the progress of the blank check, if Memory Map display is enabled.
- Writing to memory Next, the contents of the S-record file are written to MCU memory. You see the progress of the writing-memory operation in the Memory Map status box or in the Programming status box, as shown in the illustration below.

| Progress           | X |
|--------------------|---|
| Programming Status |   |
|                    |   |
| Cancel             |   |

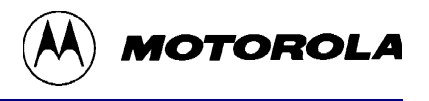

• Verifying The contents of MCU memory are read once again and compared to the data in the selected S-record file.

A message appears that confirms programming is complete.

#### Notes:

- **S-record format:** If your MCU has memory arrays with long addresses, program those arrays from S-records that support long addresses. For more information, see the *General Release Specification* for your MCU.
- Other programming methods: In addition to programming from an S-record, you can use the Block Fill dialog box and the Modify function in the Memory dialog to alter the contents of MCU memory.

# **Cancelling programming**

You can cancel a programming operation in progress. However, if you cancel a writing-memory operation, you may leave the MCU in a partially programmed state. To cancel programming:

- Click inside the Memory Map status box (if Memory Map display is enabled).
  or
- Click the **Cancel** button in the Programming status box.
- **Caution:** To safely remove an MCU, wait until programming operations are complete, then click the **Power Off** button before removing the MCU. MCUs can be damaged by power surges during handling.

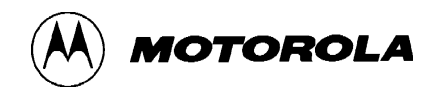

## **Programming different types of memory**

You can program any blank EPROM, OTPROM, EEPROM, and Flash EEPROM MCU memory from S-record files. See the notes below about working with nonblank memory:

- EPROM or OTPROM: You can attempt to program nonblank EPROM and OTPROM memory. The new values must be higher than the original values. Check results carefully.
- **EEPROM:** You can program nonblank EEPROM memory, unless the affected memory range is block-protected.
- Flash EEPROM:

OVERWRITING or FORCE-ERASING — If you program nonblank Flash EEPROM memory with force-erasing disabled, the overwrite values must be higher than the original values. Even under these circumstances results vary, and should be checked carefully.

If you enable the force-erase option, each time you program Flash EEPROM memory from an S-record file, the already-programmed Flash EEPROM memory locations are erased. For more information about setting the force-erase option, see the topic Setup dialog: MCU Programming tab on page 78.

BLOCK PROTECTION — SPGMR08 block protection is available for EEPROM memory, but not for Flash EEPROM memory.

# **Customizing S-record programming operations**

You can make choices in the Setup dialog about the way programming operations are conducted, including:

- Which types of memory are included in blank checks. (See Setup dialog: Blank Checking tab on page 75.)
- How to proceed if an EPROM blank check fails. (See Setup dialog: MCU Programming tab on page 78.)
- Whether to force-erase Flash EEPROM memory. (See Setup dialog: MCU Programming tab on page 78.)

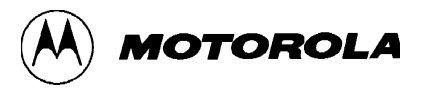

# Viewing on-chip memory

You can use the Memory dialog to view the contents of EPROM, OTPROM, EEPROM, and Flash EEPROM memory on the currently installed MCU.

## **Opening the Memory dialog**

Memory...

To view the contents of MCU memory, click the **Memory** button in the Control Panel.

If communications are not already established between the software and the MCU, the personality file is downloaded. You see the progress of the download in a status box.

The Memory Map status box appears while the contents of memory are read, if Memory Map display is enabled. To stop the reading-memory operation, click inside the Memory Map status box while the animated display is running.

When the reading-memory operation is complete, the Memory dialog box appears, as shown in the illustration that follows.

| Memory                                                                                                    |                                                                                                    | ×                      |
|----------------------------------------------------------------------------------------------------|----------------------------------------------------------------------------------------------------|------------------------|
| A000<br>A010<br>A020<br>A030<br>A040<br>A050<br>A050<br>A060<br>A070<br>A080<br>A090<br>A080<br>A080<br>A080 | 11   22   33   44   55   66   77   88   AA   BB   CC   DD   EE   FF   00   11  "3DUfw     11   22   33   44   55   66   77   88   AA   BB   CC   DD   EE   FF   00   11  "3DUfw     22   33   44   55   66   77   88   AA   BB   CC   DD   EE   FF   00   11  "3DUfw     22   33   44   55   66   77   88   AA   BB   CC   DD   EF   00   11   11   "3DUfw"     22   33   44   55   66   77   88   AA   BB   CC   DD   EF   00   11   11   "3DUfw"     22   33   44   55   66   77   88   AA   BB   CC   DD   EF   00   11   12   3DUfw"   "3DUfw"     33   44 |                        |
| Address<br>A0A0<br>Done                                                                                      | +0 +1 +2 +3 +4 +5 +6 +7 +8 +9 +A +B +C +D +E +F<br>44 55 66 77 88 AA BB CC DD EE FF 00 11 11 22 33<br>Update Block Fill Help                                                                                                    | Modify<br>Save to File |

The Memory dialog box allows you to view and modify MCU memory.

The main memory display area shows the contents of programmable MCU memory in rows of 16 bytes. The start address of a row of memory is shown on the left. This is the address for the first byte in the row (shown in column +0).

To find the address of other bytes in the row, add the column designation to the initial address. For example, in the illustration above, the address of the first byte in the selected row is **AOAO**. To calculate the address of the third byte, add the column designation (+2) to **AOAO** to get the address (**AOA2**).

At the right side of the display area is a comment column.

To see more rows of data, use the scroll bar.

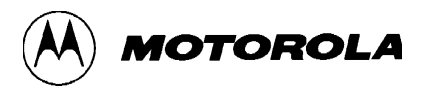

# Updating the Memory dialog display

The information in the Memory dialog reflects the last reading-memory operation — it does not update dynamically. The display is refreshed when you open the Memory dialog, or when you update the display on demand:

Update

To see an updated display of memory contents, click the Update button.

If Memory Map display is enabled, the Memory Map status box appears again while memory is read.

**Note:** It is best to always update the display in the Memory dialog after block filling memory.

#### For more information:

- To find out about using the Block Fill dialog, see the topic Block filling memory on page 49.
- To find out about modifying individual bytes of memory, see the topic Modifying individual memory bytes on page 52.
- To review a comprehensive list of the options of the Memory dialog, see the topic Memory dialog on page 86.

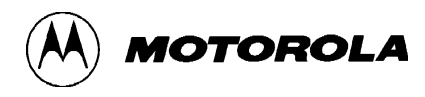

# **Block filling memory**

Use the Block Fill dialog to set a range of MCU memory to a specified value.

# **Opening the Block Fill dialog**

```
Memory...
```

1 In the Control Panel, click the **Memory** button.

If communications are not already established between the software and the MCU, the personality file is downloaded. You watch the progress of the download in a status box.

The Memory Map status box appears while the contents of memory are read, if Memory Map display is enabled.

When all programmable memory is read, the Memory dialog box appears, as shown in the following illustration.

| Momory   |          |             |               |               |             |              |
|----------|----------|-------------|---------------|---------------|-------------|--------------|
| Memory   |          |             |               |               |             |              |
| A000     | 11 22 33 | 44 55 66 77 | 7 88 AA BB C( | DDEE FF 00    | 11 ."3DUfw  | -            |
| A010     | 11 22 33 | 44 55 66 77 | ' 88 AA BB CI | DD EE FF 00   | 11 ."3DUfw  |              |
| A020     | 22 33 44 | 55 66 77 88 | ) aa bb cc di | DEE FF 00 11  | 11 "3DUfw   |              |
| A030     | 22 33 44 | 55 66 77 88 | 3 AA BB CC DI | DEE FF 00 11  | 11 "3DUfw   |              |
| A040     | 22 33 44 | 55 66 77 88 | 3 AA BB CC DI | DEE FF 00 11  | 11 "3DUfw   |              |
| A050     | 22 33 44 | 55 66 77 88 | ) aa bb cc di | D EE FF 00 11 | 22 "3DUfw"  |              |
| A060     | 33 44 55 | 66 77 88 A4 | A BB CC DD EF | E FF 00 11 11 | 22 3DUfw"   | _            |
| A070     | 33 44 55 | 66 77 88 A4 | A BB CC DD EI | E FF 00 11 11 | 22 3DUfw"   |              |
| A080     | 33 44 55 | 66 77 88 A4 | A BB CC DD EI | E FF 00 11 11 | 22 3DUfw"   |              |
| A090     | 33 44 55 | 66 77 88 A4 | A BB CC DD EI | E FF 00 11 22 | 33 3DUfw"3  |              |
| AUAU     | 44 55 66 | 77 88 AA BE | CC DD EE FF   | 00 11 11 22   | 33 DUIw     |              |
| AUBU     | 44 55 66 | 77 88 AA BE | 3 CC DD EE FF | 00 11 11 22   | 33 DUIw     | <b>-</b>     |
|          |          |             |               |               |             |              |
| Address  | +0 +1    | +2 +3 +4    | +5 +6 +7 +    | 8 +9 +A +B    | +C +D +E +F |              |
| A0A0     | 44 55    | CC 77 00    |               |               |             | Mardin 1     |
| 1 15. 15 | 44 00    |             |               |               |             | Modify       |
|          |          |             |               |               |             |              |
| Done     |          | Update      | Ricci         | L Fail        | Help        | Save to File |
|          |          | Opuale      |               | <u>кгш</u>    | пер         | Save to File |

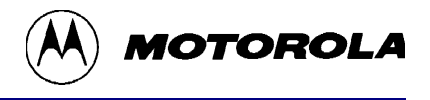

Block Fill...

#### **2** Click the **Block Fill** button.

**3** The Block Fill dialog opens, as shown in the illustration below.

| Block Fill    | ×                        |
|---------------|--------------------------|
| Start Address | \$<br><mark>450</mark> ÷ |
| End Address   | \$<br>FFFF               |
| Fill Value    | \$<br>00                 |
| Close         | Help Begin Block Fill    |

# Using the Block Fill dialog

To assign values to a block of memory:

- 1 Enter the start and end address of the range of memory to be block filled. Use the spin buttons to advance forward and backward through available memory addresses.
- 2 Enter the new value in the **Fill Value** box.
- **3** Click the **Begin Block Fill** button.

When block filling some types of memory, the MCUscribe software first performs a blank check. The Memory Map status box appears (if Memory Map display is enabled), and the current contents of MCU memory are read. The software then programs the memory range with the new value, and verifies the changes against the value in the Fill Value box.

A message is displayed to confirm that the block fill was successful. The Memory dialog shows the results of the new reading in the specified range of memory. To check the results of the block fill, click the **Update** button. It is a good idea to always check programming results when block filling memory.

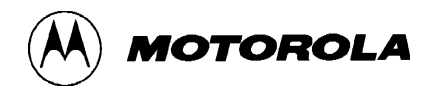

## Block filling different types of memory

You can block fill any blank EPROM, OTPROM, EEPROM, and Flash EEPROM MCU memory range. See the notes below about block filling nonblank memory:

- EPROM or OTPROM: You can attempt to block fill nonblank EPROM and OTPROM memory. The new values must be higher than the original values. Update the Memory dialog display after programming, and check the results.
- **EEPROM:** You can block fill nonblank EEPROM memory, unless the affected addresses are block-protected.
- Flash EEPROM:

OVERWRITING or FORCE-ERASING — If you program nonblank Flash EEPROM memory with force-erasing disabled, the overwrite values must be higher than the original values. Even under these circumstances results vary, and should be checked carefully.

If you enable the force-erase option, each time you block fill Flash EEPROM memory, the already-programmed Flash EEPROM memory locations are erased. For more information about setting the force-erase option, see the topic Setup dialog: MCU Programming tab on page 78.

BLOCK PROTECTION — SPGMR08 block protection is available for EEPROM memory, but not for Flash EEPROM memory.

## Customizing block fill operations

You can make choices in the Setup dialog about the way block fills are conducted, including how to proceed if a blank check fails.

For more information about customizing programming operations, see the topic Setup dialog: MCU Programming tab on page 78.

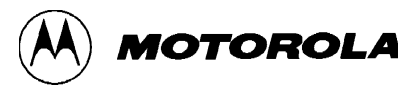

# Modifying individual memory bytes

The Modify function has the capability to set individual bytes of memory to specified values.

## **Using the Modify function**

To modify a byte of memory:

Memory...

1 In the Control Panel, click the **Memory** button.

If communications are not already established between the software and the MCU, the personality file is downloaded. You see the download progress in a status box.

The Memory Map status box appears while the contents of memory are read, if Memory Map display is enabled. When the reading-memory operation is complete, the Memory dialog box appears.

| Memory  | ×                                                         |
|---------|-----------------------------------------------------------|
|         |                                                           |
| A000    | 11 22 33 44 55 66 77 88 AA BB CC DD EE FF 00 11''3DUfw    |
| A010    | 11 22 33 44 55 66 77 88 AA BB CC DD EE FF 00 11           |
| A020    | 22 33 44 55 66 77 88 AA BB CC DD EE FF 00 11 11 "3DUfw    |
| A030    | 22 33 44 55 66 77 88 AA BB CC DD EE FF 00 11 11 "3DUfw    |
| A040    | 22 33 44 55 66 77 88 AA BB CC DD EE FF 00 11 11 "3DUfw    |
| A050    | 22 33 44 55 66 77 88 AA BB CC DD EE FF 00 11 22 "3DUfw"   |
| A060    | 33 44 55 66 77 88 AA BB CC DD FE FE 00 11 11 22 3DU/w "   |
| A070    | 33 44 55 66 77 88 AA BB CC DD FE FE 00 11 11 22 3DU/w "   |
| 4080    | 33 44 55 66 77 88 AA BB CC DD EE FE 00 11 11 22 3DUbw "   |
| A090    | 33 44 55 66 77 88 AA BB CC DD EE FE 00 11 22 33 3DUlty "3 |
| A030    | AA 55 56 77 99 AA BP CC DD EF EF 00 11 11 22 33 DD 16     |
|         | 44 55 66 77 09 AA BB CC DD EE EE 00 11 11 22 32 DUI(m "2  |
| I AOBO  | 44 33 66 77 66 AA BB CC DD EE FF 60 11 11 22 33 DOIW      |
|         |                                                           |
| Address | +0 +1 +2 +3 +4 +5 +6 +7 +8 +9 +A +B +C +D +E +F           |
| A0A0    |                                                           |
| AGAO    | 44 55 66 77 88 AA BB CC DD EE FF 00 11 11 22 33 Modily    |
|         |                                                           |
|         |                                                           |
| Done    | Update Block Fill Help Save to File                       |
|         |                                                           |

**2** Select the row in the memory display that contains the byte or bytes you want to change.

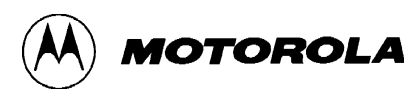

The values for the selected row are displayed in the byte modification fields, as shown below.

| Address | +0 | +1 | +2 | +3 | +4 | +5 | +6 | +7 | +8 | +9 | +A | +B | +C | +D | +E | +F |
|---------|----|----|----|----|----|----|----|----|----|----|----|----|----|----|----|----|
| AQAO    | 44 | 55 | 66 | 77 | 88 | AA | BB | CC | DD | EE | FF | 00 | 11 | 11 | 22 | 33 |

**3** Use the mouse or Tab key to highlight the value you want to edit, and enter the new value. You can make changes in the values of all 16 bytes in the row at once.

Modify.

- 4 Click the **Modify** button.
- **5** For most types of memory, the MCUscribe software first runs a blank check, then programs the bytes with the new values.

A status box appears while the current contents of MCU memory are read. When programming is complete, the Memory dialog shows the new contents of memory.

#### Determining the address of a specific memory byte

The 16 byte modification fields show the values of the currently selected row of memory. Each byte is shown below its column designation. To find the address of an individual byte, add the column designation to the starting address on the left. For example, the address of the first byte in the selected row in the illustration above is AOAO. To calculate the address of the third byte, add the column designation (+2) to AOAO to get the address (AOA2).

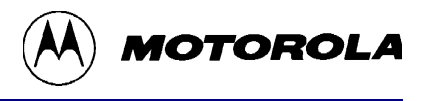

## Modifying different types of memory

You can use the Modify function to program any blank EPROM, OTPROM, EEPROM, and Flash EEPROM MCU memory. See the notes below about modifying nonblank memory.

- EPROM or OTPROM: You can attempt to modify nonblank EPROM and OTPROM memory. The new values must be higher than the original values. Check the results carefully.
- **EEPROM:** You can modify nonblank EEPROM memory, unless the affected bytes are block-protected.
- Flash EEPROM: You can attempt to modify nonblank Flash EEPROM memory. The new values must be higher than the original values. Even under these circumstances, results vary. Update the Memory dialog display after modifying, and check the results carefully.

FORCE-ERASING SUSPENDED — When you use the Modify function, the software does not attempt to erase the memory bytes before programming. This means that already-programmed Flash EEPROM memory ranges are not erased, regardless of the status of the force-erase option. For more information about the force-erase option, see the topic Setup dialog: MCU Programming tab on page 78.

BLOCK PROTECTION — SPGMR08 block protection is available for EEPROM memory, but not for Flash EEPROM memory.

## **Customizing the Modify function**

You can make setup choices about how to proceed if a blank check fails whether to cancel the operation or open a dialog box that allows you to continue. (See the topic Setup dialog: MCU Programming tab on page 78.)

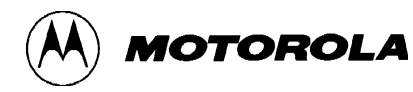

# Verifying MCU memory

You can verify the contents of MCU memory at any time (that is, compare the contents of the MCU's EPROM, OTPROM, EEPROM, and Flash EEPROM memory to the contents of an S-record file).

#### To verify memory contents:

1 Make sure the Control Panel displays the correct S-record file name.

Verify

**2** Click the **Verify** button.

If communications are not already established between the software and the MCU, the personality file is downloaded. You watch the download progress in a status box.

The Memory Map status box appears (if Memory Map display is enabled) while the contents of memory are read and compared with the specified S-record file.

If the MCU memory verifies successfully, a confirmation message appears.

**If memory did not match the S-record or if an error occurs**, the Verify Failed status box appears, and lists the addresses and values for all the memory locations that did not match the selected file.

**To stop the verify operation**, click inside the Memory Map status box. (If you click in the Memory Map status box during programming, the MCU may be left in a partially-programmed state.)

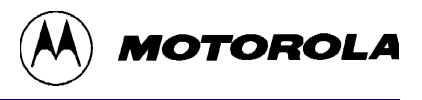

# **Erasing MCU memory**

There are several ways to erase some types of programmable MCU memory. (Note that you cannot reset EPROM memory to a blank state.)

- **Bulk erasing:** To erase the contents of all Flash EEPROM memory, click the Bulk Erase button in the Control Panel.
- Block filling: To set a specified EEPROM memory range to its blankstate value, use the Block Fill dialog.
- Modifying: To set individual bytes of EEPROM memory to their blankstate value, use the modification fields and Modify button in the Memory dialog.
- Force-erasing: If you enable the force-erase option, you choose to erase all programmed Flash EEPROM memory locations in these circumstances:
  - Before block filling Flash EEPROM memory
  - Before programming Flash EEPROM memory from an S-record file

For more information about the force-erase option, see the topic Setup dialog: MCU Programming tab on page 78.

**Note:** You can set Block Protection registers to prevent erasure of EEPROM memory ranges, but Flash EEPROM block protection is not available in the SPGMR08. For more information, see your MCU's *General Release Specification*.

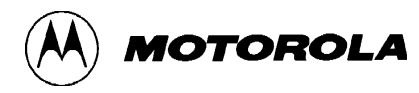

# Using MCUscribe security

When you start a programming session, first the software attempts to establish communications with the installed MCU. At this point, the Setup dialog displays only six tabs — the Security tab is not visible. Once communications are established, the software checks security. The Setup dialog displays the Security tab after security is cleared.

If you begin a programming session with a blank, securable MCU installed, the MCU's security addresses are set to blank-state values (the default state). You can program values at the security addresses. The new security location values become the security key. For information about your MCU's security key location, check the MCU's *General Release Specification*.

You can use any programming method to program the security addresses. If you program the security key location with data from an S-record file, the file acts as a security key record. This makes it easy to load the security key in future programming sessions.

If you begin an MCUscribe session with a secured MCU, you must provide the security key before you can pass the security check. Load or enter the security key in the Security tab of the Setup dialog. If the security key is incorrect, an error message (like the one below) appears.

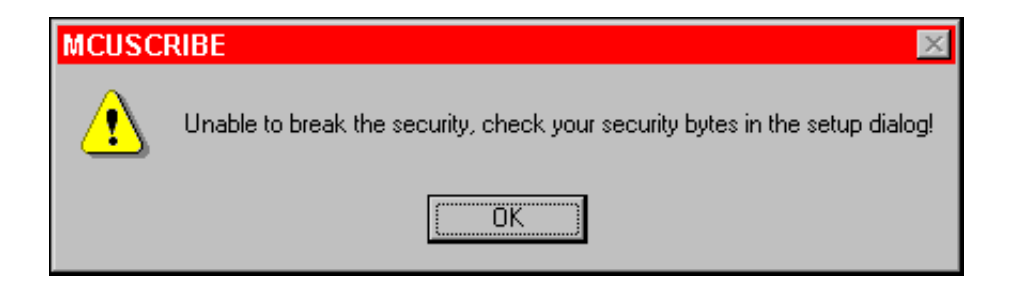

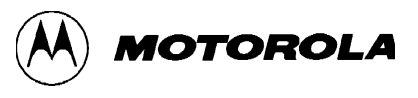

# **Opening the Security tab**

Setup...

- 1 Click the **Setup** button in the Control Panel.
- **2** Click the **Security** tab.

The Security tab appears, as shown below.

| Setup           |                  |                   | ×      |
|-----------------|------------------|-------------------|--------|
| Blank Checking  | Communication    | ns 📔 Log          | ging ( |
| MCU Programming | Settings F       | olders Se         | curity |
| Security Key    | 00 00 00         | 00 00<br>Advanced | ]      |
|                 |                  |                   |        |
|                 |                  |                   |        |
| ОК Са           | ancel <u>App</u> | ly H              | elp    |

# Loading a security key from an S-record file

If the currently loaded MCU's security information is contained in an S-record file, use the **Load Key** button:

Load Key...

Open

1 Click the Load Key button.

The Open File dialog opens.

- 2 Locate and select the S-record file that contains the security information for the currently installed device.
  - **3** Click the **Open** button.

The file is selected, and you return to the Setup dialog.

4 Click OK.

The security key downloads to the MCUscribe software, and the security check passes. You are now ready to begin programming operations.

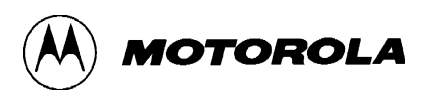

# Loading a security key directly in the Security Key fields

You can enter the security data directly in the **Security Key** fields. There are eight Security Key fields, which correspond to the eight bytes of the security key.

**1** Use the mouse or Tab key to select each field, and enter the new values.

The Security Key fields display values.

2 Click OK.

The security key downloads to the MCUscribe software, and the security check passes. You are now ready to begin programming operations.

**Note:** To reset the display of Security Key field values back to the blank (memory-erased) state, select the **Blank key** button.

**For information** about resetting the security key location and number of bytes, see the topic Advanced Security Options dialog on page 84.

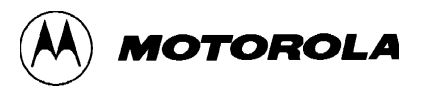

# Copying MCU memory contents to a file

You can copy the contents of EPROM, OTPROM, EEPROM, and Flash EEPROM MCU memory, and write the data to a file in S-record format.

#### To upload MCU memory to an S-record file

- **1** Make sure the correct MCU and mask name is selected in the Control Panel.
- Memory... 2 Click the Memory button.

If communications are not already established between the software and the MCU, the personality file is downloaded. You see the download progress in a status box.

The contents of programmable memory are read. The Memory Map status box is displayed during this operation, if you have set options to enable its display.

When the reading-memory operation is complete, the Memory dialog box appears.

Save to File... 3 Click the Save to File button.

The Save As dialog opens.

- **4** In the Save As dialog:
  - Make sure that S-Records appears in the Save as type box (as shown below).

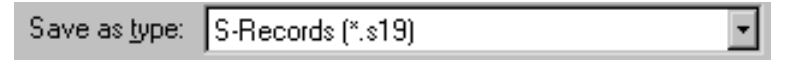

• Enter a name in the **File name** box (as shown below).

| File <u>n</u> ame: | SessionA3 |
|--------------------|-----------|
|--------------------|-----------|

• Select a folder in which to save the file.

<u>S</u>ave W

When these settings are complete, click **Save**.

The MCUscribe software saves the data to the specified file in S-record format, and the Memory dialog is activated again.

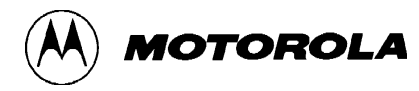

# Viewing a log of your session

You can choose setup options to view programming session events in an onscreen log. You can display or hide the log at any time during the session. You can also choose to save session events to a log file. (See Opening a log file on page 62.) The logging options are independent of each other — you can choose both logging options.

#### To view a session log:

1 In the Control Panel, click the **Setup** button.

The Setup dialog opens with the Communications tab displayed.

**2** Select the **Logging** tab.

The Logging tab appears, as shown in the illustration below

| Setup                             |                        |                   | ×                |
|-----------------------------------|------------------------|-------------------|------------------|
| MCU Programming<br>Blank Checking | Settings  <br>Communic | Folders<br>ations | Security Cogging |
| ✓ Log to screen<br>Log Filename   | 🔽 Log to               | file              | _                |
| pessionA3.log                     |                        |                   |                  |
|                                   |                        |                   |                  |
| OK Ca                             | ancel                  | Apply             | Help             |

**3** Select the **Log to screen** check box, and click **OK**. You return to the Control Panel.

Setup...

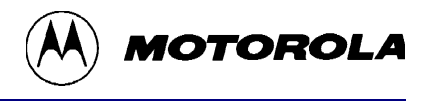

🔽 View Log

**4** Select the **View Log** check box.

The Log status box appears (as shown below), and shows the commands you issue, the results of the commands, and various kinds of status information.

| Log                                                                                                    |        |
|----------------------------------------------------------------------------------------------------|--------|
| Programming unit on COM1<br>Personality file: At604.mmp is selected<br>Download personality file succeeded<br>Bulk erase succeeded!<br>BF 490 494 22 - passed.<br>Blank Check MCU - failed. | Ă      |
| ×                                                                                                    | V<br>F |

To close the Log status box, clear the View Log check box in the Control Panel.

# **Opening a log file**

You can save a record of MCUscribe session events as a log file. The log file is an ASCII text file that records programming session events that occur after the log file is opened.

#### To open a log file:

Setup...

1 In the Control Panel, click the **Setup** button.

The Setup dialog opens with the Communications tab displayed.

**2** Select the **Logging** tab.

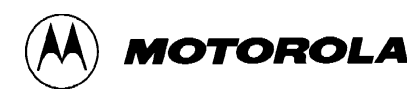

The Logging tab appears at the front of the Setup dialog, as shown in the illustration below.

| Setup                             |                                    | ×                   |
|-----------------------------------|------------------------------------|---------------------|
| MCU Programming<br>Blank Checking | Settings Folders<br>Communications | Security<br>Logging |
| I Log to screen<br>Log Filename   | Log to file                        |                     |
| SessionA3.log                     |                                    |                     |
|                                   |                                    |                     |
| ОК Са                             | ancel Apply                        | Help                |

Log to file

- **3** Click to select the **Log to file** check box.
- 4 Enter the full path and file name for the log file in the Log Filename box. You can create a new file, or add to an existing file.
- 5 Click OK.

The Control Panel appears again, and the log file is created. The log file records commands, the results of the commands, and various kinds of status information. You can open the log file for viewing after the log is closed. Close the log file by clearing the **Log to file** check box and **Log Filename** box.

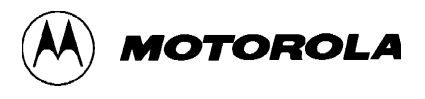

# **Customizing MCUscribe sessions**

You can change the way many of the MCUscribe functions operate.

The list below is an overview of the options available, with the associated topics in the Reference Guide. By selecting setup options, you can:

- Enable or disable animated display of the Memory Map status box during reading-memory operations, and choose whether to display the Memory Map at all times. (See Setup dialog: Settings tab on page 80.)
- Choose which types of memory are included when a blank check takes place. (See Setup dialog: Blank Checking tab on page 75.)
- Choose how to proceed if an EPROM blank check fails, and choose whether to force-erase Flash EEPROM before memory-writing operations take place. (See Setup dialog: MCU Programming tab on page 78.)
- Enable the onscreen display of programming session events, and save the session log as a file. (See Setup dialog: Logging tab on page 76.)
- Specify the folder the software searches for personality files, and set the search folder for S-record files. (See Setup dialog: Folders tab on page 73.)

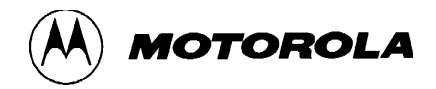

# **4** Reference Guide

The topics in this chapter give you details about each option in the dialog boxes and other GUI elements. For information about error messages, see Error messages and status boxes on page 108. You can find instructions for everyday programming tasks in Chapter 3, Using MCUscribe Functions.

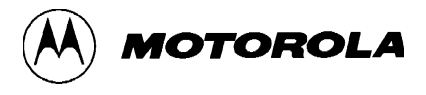

# **Control Panel**

The Control Panel (shown below) is the main access point to MCUscribe dialog boxes and operations.

| MCUscribe Co  | ontrol Panel 🗵 |
|---------------|----------------|
| Selected MCU  | Mask           |
| AT60;         | ALL            |
| Setup         | Blank Check    |
| Select File   | Memory         |
| C:\MCUSCRIBE\ | Eeprom1.s19 🗸  |
| Program       | Verify         |
| Power Off     | Bulk Erase     |
| 🔽 View Log    |                |
| E <u>x</u> it | <u>H</u> elp   |

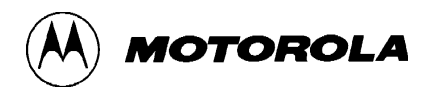

# Selected MCU box

| Selected MCU | Mask  |
|--------------|-------|
| AT60;        | ALL 💽 |

The Selected MCU box (illustrated above) shows the MCU and mask set that you have selected to correspond to the currently installed MCU. Click the arrow to see the list of available choices. Most MCUscribe operations are inactive if there is no MCU selected, or the wrong name is showing in the Selected MCU box.

The contents of the Selected MCU list reflects the personality files installed in the personality file search path folder. (For more information, see Selecting an MCU on page 36.)

# Selected MCU ellipsis button

....

Use the Selected MCU ellipsis button as a quick way to select an MCU that does not appear in the Selected MCU list. The **Selected MCU** ellipsis button opens an Open File dialog box, which you use to locate and select the personality file for your MCU. The personality file search path is reset to reflect your selection.

# **Setup button**

Setup...

To open the Setup dialog, click the **Setup** button. The tabs in the Setup dialog give you access to configuration options.

To get your programming session started, set the options in the Communications and Folders tabs. If you receive a message about checking security bytes, you also must set the security key in the Security tab. Other setup options customize programming operations.

# **Blank Check button**

Blank Check

To run a blank check on the currently installed MCU, click the **Blank Check** button. The extent of MCU memory covered by the blank check is controlled by options in the Blank Checking tab of the Setup dialog. (See Setup dialog: Blank Checking tab on page 75.)

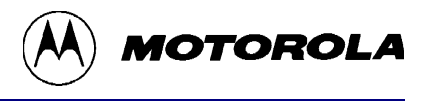

# **Select File button**

Select File... Click the Select File button to open an Open File dialog and select an S-record file to program into MCU memory, and to use for comparison when the contents of MCU memory are verified. The currently selected S-record file is shown in the S-record file box (below the Select File button).

# S-record file box

C:\MCUSCRIBE\Eeprom1.s19 -

The S-record file box displays the name of the currently selected S-record. This file is used for programming data into the MCU's EPROM, OTPROM, EEPROM, and Flash EEPROM memory. The selected S-record file is also used for comparison when the contents of MCU memory are verified.

Click the arrow to see a list of recently selected files.

You can enter the name and path of the file, or click the **Select File** button to open a dialog for locating and selecting an S-record file. (For more detailed instructions, see Selecting an S-record file on page 42.)

## **Memory button**

#### Memory...

To open the Memory dialog, click the **Memory** button. Before the Memory dialog opens, the MCUscribe software reads the contents of memory. The Memory dialog shows the contents of the MCU's EPROM, OTPROM, EEPROM, and Flash EEPROM memory. This dialog also has controls to modify individual bytes of memory and update the display. The **Block Fill** button opens a dialog to block fill a range of memory with a specified value. The **Save to File** button opens a dialog to save the contents of memory to a file in S-record format. (See Memory dialog on page 86.)

# **Program button**

#### Program

To start programming operations, click the **Program** button. For some types of memory, programming begins with a blank check, then the MCUscribe software programs the MCU from the selected S-record file, and verifies the result. (For more instructions, see Programming memory from S-record files on page 43.)

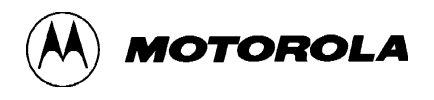

Power Off

# **Power Off button**

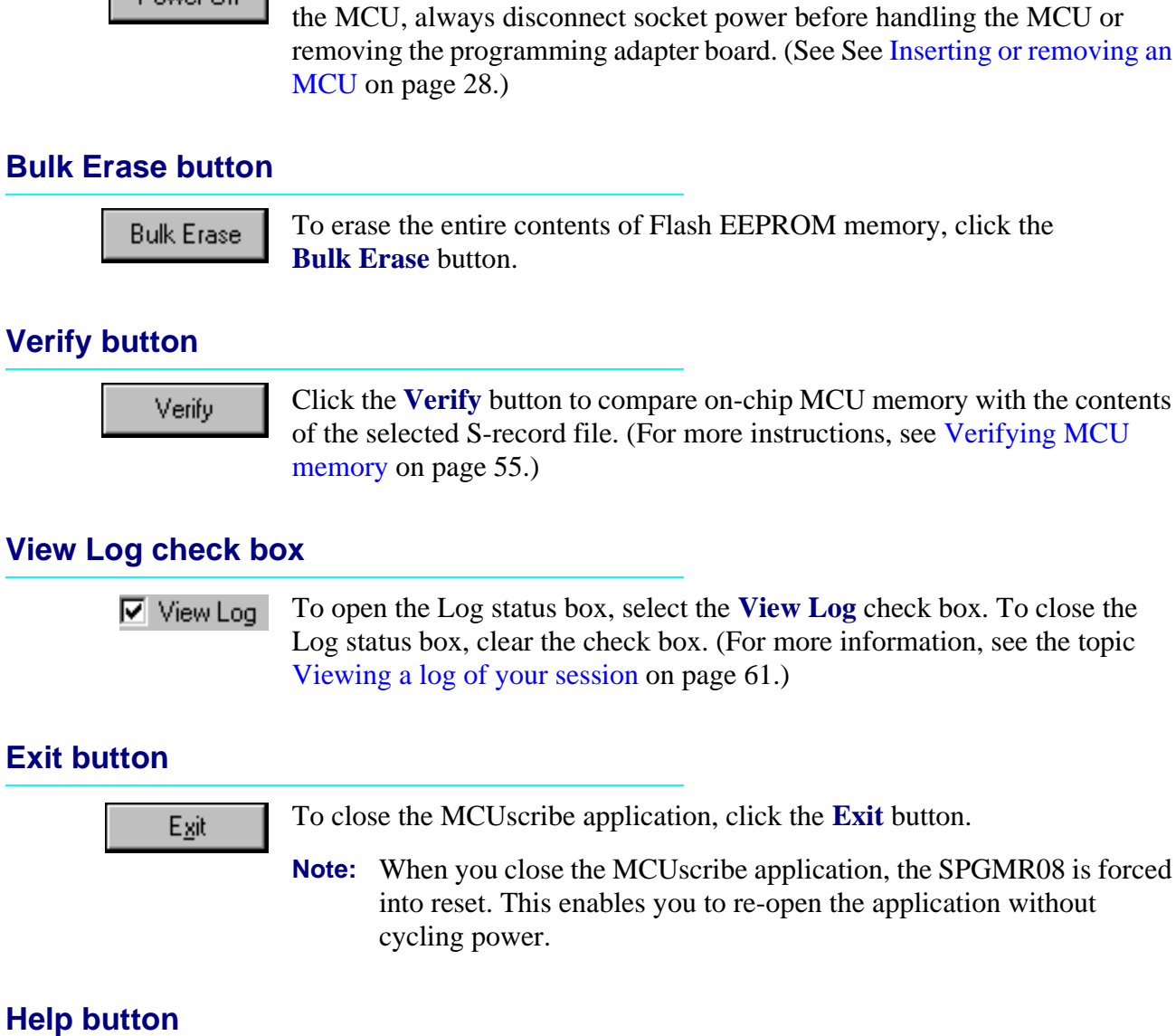

To disconnect socket power, click the **Power Off** button. To avoid damaging

# **Help button**

Help

To open online help, click the **Help** button.

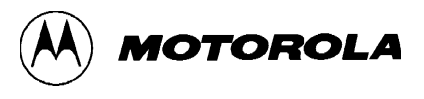

# **Setup dialog**

| Setup                                                                          | ×          |
|--------------------------------------------------------------------------------|------------|
| MCU Programming Settings Folders Secur<br>Blank Checking Communications Loggin | ity  <br>g |
| Port<br>COM1 COM2 C COM3 C COM4                                                |            |
| Baud Rate<br>C 1200 C 4800 C 9600 C 19200 C 57600                              |            |
|                                                                                |            |
| OK Cancel Apply Help                                                           |            |

There are fixed buttons at the bottom of the Setup dialog (illustrated above) that apply to all of the Setup tabs. The tabs in the Setup dialog control the configuration of the SPGMR08 system. To display a tab, click on it. The Security tab does not appear until the MCUscribe application establishes communications with the MCU.

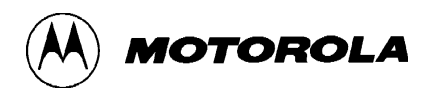

# ΟΚ

|        | To confirm all the changes made in the dialog box, click the <b>OK</b> button. The changes take effect, the Setup dialog closes, and you return to the Control Panel.           |
|--------|----------------------------------------------------------------------------------------------------|
| Cancel |                                                                                                    |
|        | To exit the Setup dialog without saving changes, click the <b>Cancel</b> button.<br>The changes are discarded, the Setup dialog closes, and you return to the<br>Control Panel. |
| Apply  |                                                                                                    |
|        | The <b>Apply</b> button is not implemented for this MCUscribe release.                                                                                                    |
| Help   |                                                                                                    |
|        | To launch the online help system, click the <b>Help</b> button.                                                                                                    |

MOTOROLA

# Setup dialog: Communications tab

| Setup 🗵                                                                            |
|------------------------------------------------------------------------------------|
| MCU Programming Settings Folders Security<br>Blank Checking Communications Logging |
| ● COM1 ● COM2 ● COM3 ● COM4                                                        |
| Baud Rate<br>○ 1200 ○ 4800 ○ 9600 ○ 19200 ○ 57600                                  |
|                                                                                    |
| OK Cancel Apply Help                                                               |

The Communications tab of the Setup dialog (illustrated above) has settings for the serial communications port, and shows the baud rate the SPGMR08 uses.

# **Communications Port**

Select the communications port that connects the SPGMR08 to the host system.

# **Baud Rate**

The baud rate for the SPGMR08 is 9600.
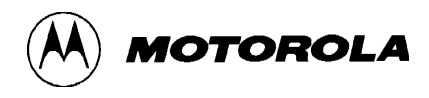

# Setup dialog: Folders tab

| Setup                                                     | ×                  |  |  |  |  |
|-----------------------------------------------------------|--------------------|--|--|--|--|
| Blank Checking Communications<br>MCU Programming Settings | Logging<br>Folders |  |  |  |  |
| Look for personality files here                           |                    |  |  |  |  |
| C:\MCUscribe\                                             |                    |  |  |  |  |
| C:\MCUscribe\                                             |                    |  |  |  |  |
|                                                           | _                  |  |  |  |  |
|                                                           |                    |  |  |  |  |
| OK Cancel Apply                                           | Help               |  |  |  |  |

Use the Folders tab of the Setup dialog (illustrated above) to change the search path for personality files and S-record files. The default search path is set for the root folder (the folder that holds the MCUscribe executable).

### Look for personality files here field

Enter the full path to the personality file folder. If the search path for personality files is invalid, you are not able to select a target MCU and establish communications for your programming session. The search path must end with a backward slash  $(\)$ .

.....

**Note:** Instead of changing the personality file search path in the Folders tab, you have the option to locate the personality file directly. To locate the personality file directly, click the **Selected MCU** ellipsis button in the Control Panel. A standard dialog opens that allows you to locate and select the personality file you need.

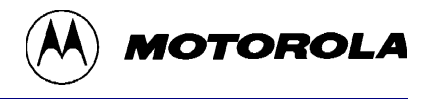

### Look for personality files here ellipsis button

Use this button to open the Personality File Search Path dialog. The Personality File Search Path dialog allows you to browse through drives and set the search path by selecting a folder. (For more information, see page 98.)

### Look for S-records here field

Enter the full path to the S-record file folder. End the search path with a backward slash ( $\$ ).

## Look for S-records here ellipsis button

Use this button to open the S-Record File Search Path dialog. The S-Record File Search Path dialog allows you to browse through drives and set the search path by selecting a folder. (For more information, see page 99.)

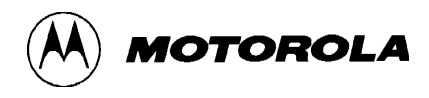

# Setup dialog: Blank Checking tab

| Setup 🗙                                                                                        |  |  |  |  |
|------------------------------------------------------------------------------------------------|--|--|--|--|
| MCU Programming Settings Folders Security<br>Blank Checking Communications Logging             |  |  |  |  |
| <ul> <li>Blank check all programmable memory</li> <li>Blank check FLASH ranges only</li> </ul> |  |  |  |  |
| Blank check EPROM ranges only                                                                  |  |  |  |  |
| C Blank check EEPHOM langes only                                                               |  |  |  |  |
| OK Cancel Apply Help                                                                           |  |  |  |  |

The options in the Blank Checking tab of the Setup dialog set the types of MCU memory map that undergo blank checks. For example, you can use these settings to avoid checking the blank state of EEPROM memory before reprogramming it. (See Blank checking an MCU on page 39.) The Blank Checking tab is illustrated above.

### Blank check all programmable memory

Select this radio button if you want to check all types of programmable memory (EPROM, OTPROM, EEPROM, and Flash EEPROM) when you run a blank check.

## Blank check FLASH ranges only

Select this radio button to check only Flash EEPROM memory when you blank check an MCU.

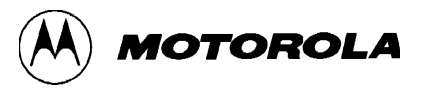

### Blank check EPROM ranges only

Select this radio button to check only EPROM memory when you blank check an MCU.

### Blank check EEPROM ranges only

Select this radio button to check only EEPROM memory when you blank check an MCU.

# Setup dialog: Logging tab

| Setup                             |                      |                   | ×                |
|-----------------------------------|----------------------|-------------------|------------------|
| MCU Programming<br>Blank Checking | Settings<br>Communic | Folders<br>ations | Security Cogging |
| Log to screen<br>Log Filename     | 🔽 Log to I           | file              |                  |
| SessionA3.log                     |                      |                   |                  |
|                                   |                      |                   |                  |
| OK Ca                             | ancel                | Apply             | Help             |

Use the Logging tab of the Setup dialog (illustrated above) to enable or disable the onscreen log of programming session events, and to open a log file. The logging options are independent of each other — you can choose one, none, or both types of logging.

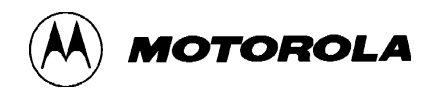

### Log to Screen check box

To enable display of the onscreen log, select the **Log to screen** check box. With this option selected, you can display the onscreen log by selecting the **View Log** check box in the Control Panel. To hide the log, clear the **View Log** check box in the Control Panel.

### Log to File check box

To open a log file, select the **Log to file** check box, and specify a path and file name in the **Log Filename** box. You can open the log file for viewing after the log is closed. To close the log, clear the **Log to file** check box and **Log Filename** box, or exit the application.

### Log Filename field

Specify a path and file name for the log in the **Log Filename** box. The log file is an ASCII text file that records programming session events that occur after the file is opened.

You can create a new file, or use an existing text file.

**If you create a new file,** you must close the log before you can view the log file.

**If you append log information to an existing file,** you can view the log file wthout closing the log.

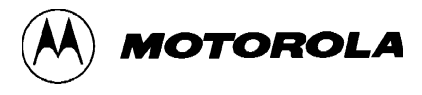

# Setup dialog: MCU Programming tab

| Setup                                                  | ×                                                   |
|--------------------------------------------------------|-----------------------------------------------------|
| Blank Checking<br>MCU Programming<br>- NON Blank EPROM | Communications Logging<br>Settings Folders Security |
| <ul> <li>Abort if not blank</li> </ul>                 | C Warn if not blank                                 |
| 🔽 Erase flash befo                                     | re write 🔲 Filter list by PAB                       |
| OK Ca                                                  | ancel <u>Apply</u> Help                             |

Use the MCU Programming tab of the Setup dialog (illustrated above) to control the way programming operations are performed. Choose how to proceed if a blank check fails and whether to force-erase Flash EEPROM memory.

#### **NON Blank EPROM Options**

You can choose to stop programming immediately if EPROM or OTPROM memory is not blank, or receive a warning first.

## Abort if not blank

Select the **Abort if not blank** radio button to set the software to stop programming operations whenever an initial blank check of EPROM or OTPROM fails. An EPROM or OTPROM blank check failure causes the programming operation to stop without a warning.

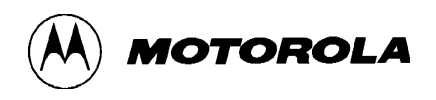

### Warn if not blank

Select the **Warn if not blank** radio button to set the software to issue a warning whenever an initial blank check of EPROM or OTPROM fails during a programming operation. An EPROM or OTPROM blank check failure results in a warning message, then programming is cancelled.

### Erase flash before write

You can speed up programming by selecting the **Erase flash before write** option, especially when you also choose to limit the range of memory covered in the blank check. You should clear the **Erase flash before write** option if you are programming Flash EEPROM memory arrays in series, and want to avoid erasing the already-programmed Flash EEPROM memory.

# When you program nonblank memory from an S-record or with the Block Fill dialog:

- With the **Erase flash before write** check box **selected**, the alreadyprogrammed sections of Flash EEPROM are erased.
- With the **Erase flash before write** check box **cleared**, the MCUscribe software cancels the programming operation.

#### When you program nonblank memory with the Modify function:

- The software attempts to overwrite the affected bytes of Flash EEPROM memory, whether the Erase flash before write check box is selected or cleared. The operation may be a success, or may have unexpected results.
- **Note:** You can also bulk erase Flash EEPROM memory. (See Erasing MCU memory on page 56.)

#### Filter list by PAB

The **Filter list by PAB** option is disabled. SPGMR08 does not support this option.

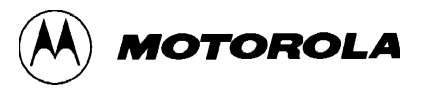

# Setup dialog: Settings tab

| Setup                              |                                    | ×                   |
|------------------------------------|------------------------------------|---------------------|
| Blank Checking<br>MCU Programming  | Communications<br>Settings Folders | Logging<br>Security |
| - Settings files<br>(Load Settings |                                    |                     |
| Memory Map Display                 | , 🔽 Animation enabled              |                     |
|                                    |                                    |                     |
| ОК Са                              | ancel <u>Apply</u>                 | Help                |

Use the Settings tab of the Setup dialog (illustrated above) to select options for display of the Memory Map.

# **Settings files**

The **Load Settings** button and **Save Settings** button are not implemented in the current release of the SPGMR08.

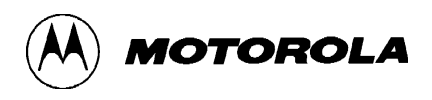

# **Memory Map Display**

#### View Always check box and Animation enabled check box

To display the Memory Map status box at all times, select the View always check box and the Animation enabled check box.

Select the **View always** check box if you want to resize the Memory Map status box. You can move the Memory Map status box at any time by grabbing the title bar. Be careful if you click inside the Memory Map status box during a reading-memory or writing-memory operation, the operation stops. Interrupting a writing-memory operation can leave the MCU in a partially programmed state.

- To display the Memory Map status box only during a reading-memory or writing-memory operation, clear the View always check box, and select the Animation enabled check box.
- To disable display of the Memory Map status box, clear the View always check box, and clear the Animation enabled check box. If you disable display of the Memory Map status box, the progress of writing-memory operations is shown in the Programming status box.

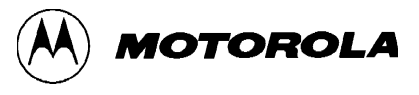

# Setup dialog: Security tab

| Setup                             |               |                      | ×                |
|-----------------------------------|---------------|----------------------|------------------|
| Blank Checking<br>MCU Programming | Communication | ns Logg<br>olders Se | ging )<br>curity |
| Security Key                      | 00 00 00      | 00 00                |                  |
| Blank Key                         | Load Key      | Advanced             |                  |
|                                   |               |                      |                  |
| ОКС                               | ancel App     | aly H                | elp              |

Until the MCUscribe software establishes communications between the SPGMR08 and the currently installed MCU, the Setup dialog displays only six tabs — the Security tab is not visible. Once communications are established, the software checks for security clearance. The Setup dialog displays the Security tab (shown above) after security is cleared.

When you open the MCUscribe application with a securable, unprogrammed MCU installed in the programming adapter board, the security addresses have blank-state values (the default state). If you program the MCU's security addresses, the values in that location become the MCU's security key. To start an MCUscribe session with a secured MCU, you must supply the security key in the Security tab before you have access to the MCU's memory.

#### **Blank key button**

To reset the display of Security Key field values to the memory-erased state, click the **Blank key** button.

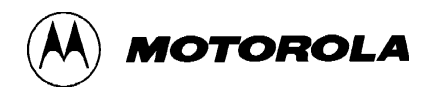

### Load Key button

When you open the MCUscribe application, the Security Key fields contain blank-state values (the default state). These values remain at the blank state until:

- You click the Load Key button and select an S-record that contains data in the security key location. or
- You change the values directly in the **Security Key** fields.

If the security data is contained in an S-record file, click the **Load Key** button. The Open File dialog opens, allowing you to locate and select the S-record file that contains the MCU's security information. When you click the **Open** button, the security address values from the S-record file appear in the Security tab of the Setup dialog.

The software compares the security address values on the MCU with the values in the Security tab of the Setup dialog. If the values match, security clears and you have access to the MCU's memory.

#### **Security Key fields**

You can enter the security data directly in the Security Key fields. There are eight Security Key fields, which correspond to the eight bytes of the security key.

To change the values in the Security Key fields, use the mouse or Tab key to select fields, and enter the new values. When the values are correct, click the **OK** button. The security key downloads to the software, security clears, and you return to the Control Panel, ready to begin programming.

#### **Advanced button**

The **Advanced** button opens the Advanced Security Options dialog box. Use the Advanced Security Options dialog box to verify or change the security key starting address or key length. (See the topic Advanced Security Options dialog on the next page.)

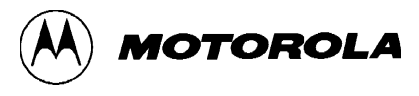

# **Advanced Security Options dialog**

| Advanced Security Options        |                                |  |  |  |
|----------------------------------|--------------------------------|--|--|--|
| Security key starts at<br>\$FFF6 | Security key length<br>8 Bytes |  |  |  |
| <u> </u>                         | Cancel                         |  |  |  |

The Advanced Security Options dialog (illustrated above) enables you to review and change the starting address and length of the security key. Under ordinary circumstances, it is best to use the standard security configuration. The options in the Advanced Security Options dialog box are emergency application configuration features, and are not intended for everyday use.

### **Opening the Advanced Security Options dialog**

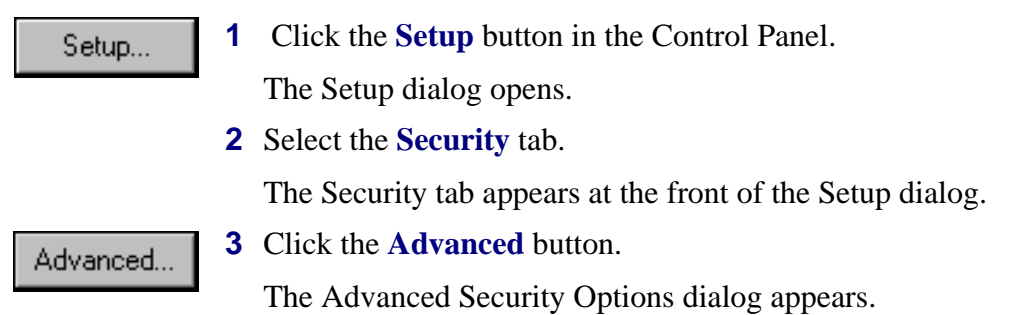

#### Security key starts at field

The **Security key starts at** field displays the starting address for the security key values. To change the location of the security key address, edit this field, and click **OK**.

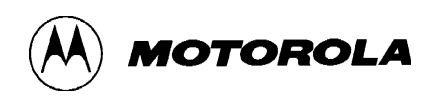

#### Notes:

- For information about your MCU's security key address, refer to the MCU's *General Release Specification*. The address you see in the Security key starts at field does not necessarily correspond to the security key for your MCU.
- Click the Cancel button to close the Advanced Security Options dialog without saving changes.

#### Security key length field

The **Security key length** field displays the number of bytes of the security key. To change the length of the security key, enter a new number in this field, and click **OK**.

**Note:** Click the **Cancel** button to close the Advanced Security Options dialog without saving changes.

### **OK button**

Click the **OK** button to reset the security key to the new values you have entered. The MCUscribe software makes the changes, and closes the Advanced Security Options dialog box.

### **Cancel button**

Click the **Cancel** button to close the Advanced Security Options dialog box without saving changes.

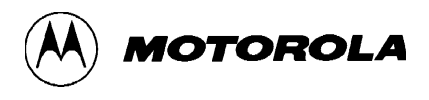

# **Memory dialog**

| Memory                                                               |                                                                                                    |                                                                                                    |                                                                                                    |                                                                                                    |                                                                                                    |                                                                                 | ×            |
|----------------------------------------------------------------------|----------------------------------------------------------------------------------------------------|----------------------------------------------------------------------------------------------------|----------------------------------------------------------------------------------------------------|----------------------------------------------------------------------------------------------------|----------------------------------------------------------------------------------------------------|---------------------------------------------------------------------------------|--------------|
| A000<br>A010<br>A020<br>A030<br>A040<br>A050<br>A060<br>A070<br>A080 | 11 22 33<br>11 22 33<br>22 33 44<br>22 33 44<br>22 33 44<br>22 33 44<br>22 33 44<br>33 44 55<br>33 44 55<br>33 44 55 | 44 55 66<br>44 55 66<br>55 66 77<br>55 66 77<br>55 66 77<br>55 66 77<br>66 77 88<br>66 77 88<br>66 77 88 | 77 88 AA<br>77 88 AA<br>88 AA BE<br>88 AA BE<br>88 AA BE<br>88 AA BE<br>88 AA BE<br>AA BE CC<br>AA BE CC | A BB CC DD EI<br>A BB CC DD EE<br>B CC DD EE FF<br>CC DD EE FF<br>CC DD EE FF<br>CD EE FF 00<br>CD EE FF 00<br>CD EE FF 00 | FF 00 11<br>FF 00 11<br>00 11 11<br>00 11 11<br>00 11 11<br>00 11 11<br>00 11 22<br>11 11 22<br>11 11 22 | ."3DUfw<br>"3DUfw<br>"3DUfw<br>"3DUfw"<br>"3DUfw"<br>3DUfw"<br>3DUfw"<br>3DUfw" |              |
| A090<br>A0A0<br>A0B0                                                 | 33 44 55<br>44 55 66<br>44 55 66                                                                                     | 66 77 88<br>77 88 A4<br>77 88 A4                                                                         | AA BB CC<br>BB CC DI<br>BB CC DI                                                                         | DDEE FF 00<br>DEE FF 00 11<br>DEE FF 00 11                                                                                 | 11 22 33<br>11 22 33<br>11 22 33<br>11 22 33                                                             | 3DUfw''3<br>DUfw''3<br>DUfw''3                                                  |              |
| Address<br>A0A0                                                      | +0 +1<br>44 55                                                                                                    | +2 +3 +<br>66 77 8                                                                                       | 4 +5 +6<br>38 AA BB                                                                                      | +7 +8 +9<br>CC DD EE                                                                                                    | +A +B +C<br>FF 00 11                                                                                     | +D +E +F<br>11 22 33                                                            | Modify       |
| Done                                                                 |                                                                                                    | Update                                                                                                   |                                                                                                    | Block Fill                                                                                                    |                                                                                                    | Help                                                                            | Save to File |

The Memory dialog (shown above) displays the contents of the MCU's EPROM, OTPROM, EEPROM, and Flash EEPROM memory, as it existed during the most recent reading-memory operation. The Memory dialog also enables you to modify individual bytes of memory, fill blocks of memory with specified values, update the display, and save the contents of MCU memory as a file in S-record format. The Memory dialog displays only the memory Motorola defines as programmable. This does not normally include RAM.

#### Memory contents display area

The main memory display area shows the contents of programmable MCU memory in rows of 16 bytes. The start address of a memory row is shown on the left. This is the address for the first byte in that row (shown in column +0).

To find the address of other bytes in the row, add the column designation to the initial address. For example, in the illustration above the address of the first byte in the selected row is AOAO. To calculate the address of the third byte, add the column designation (+2) to AOAO to get the address (AOA2).

At the right side of the display area is a comment column.

To see more rows of data, use the scroll bar.

### Modify button and byte modification fields

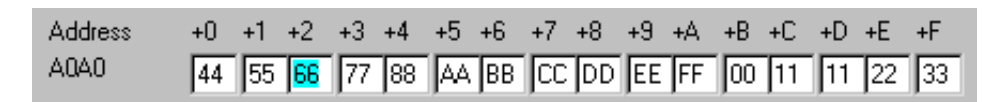

The 16 byte modification fields (illustrated above) show the values of the currently selected row of memory. Each byte appears below its column designation. To find the absolute address of the byte, add the column designation to the starting address on the left.

Edit the values, and click the **Modify** button. (For more detailed instructions and information about how the Modify function works with different types of memory, see the topic Modifying individual memory bytes on page 52.)

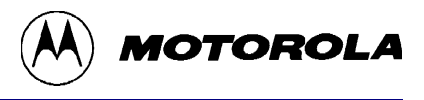

# Save to File button

|         | Save to File | To copy the contents of the MCU's EPROM, OTPROM, EEPROM, and<br>Flash EEPROM memory to a file in S-record format, click the <b>Save to File</b><br>button. The Save As dialog opens. Specify a file name, destination folder,<br>and file type ( <i>S-records</i> ). For more details, see Copying MCU memory<br>contents to a file on page 60.                                         |
|---------|--------------|----------------------------------------------------------------------------------------------------|
| Help    |              |                                                                                                    |
|         | Help         | To launch the help for the Memory dialog, click the <b>Help</b> button.                                                                                                    |
| Block F | Fill button  |                                                                                                    |
|         | Block Fill   | Click the <b>Block Fill</b> button to open the Block Fill dialog, and set an MCU memory range of to a specified value. (See Block Fill dialog on page 89.)                                                                                                    |
| Update  | button       |                                                                                                    |
|         | Update       | To start a new reading of MCU memory contents, click the <b>Update</b> button.<br>After the reading, the new information appears in the Memory dialog. You<br>should update the display whenever you want to ensure that the memory<br>display matches the current contents of memory. It is always a good idea to<br>update the display when you attempt to overwrite nonblank memory. |
| Done b  | utton        |                                                                                                    |
|         | Done         | To close the Memory dialog box, click the <b>Done</b> button.                                                                                                    |

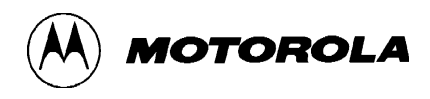

# **Block Fill dialog**

| Block Fill    | ×                     |
|---------------|-----------------------|
| Start Address | \$<br>450 ÷           |
| End Address   | \$<br>FFFF            |
| Fill Value    | \$<br>00              |
| Close         | Help Begin Block Fill |

Use the Block Fill dialog (illustrated above) to set a range of MCU memory to a specified value.

## **Opening the Block Fill dialog**

Memory...

 Click the Memory button in the Control Panel. The Memory dialog appear.

Block Fill...

2 Click the **Block Fill** button.

The Block Fill dialog opens.

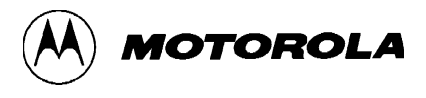

### **Start Address field**

Use the **Start Address** field to specify the starting address for the memory range to be block filled. Use the spin buttons to move the address values forward or backward.

#### **End Address field**

Use the **End Address** field to specify the ending address for the memory range to be block filled. Use the spin buttons to move the address values forward or backward.

#### **Fill Value field**

Use the **Fill Value** field to specify the new value for the defined memory range.

#### **Begin Block Fill button**

Begin Block Fill

When you have defined the memory range starting and ending addresses, and the fill value, click the **Begin Block Fill** button. The MCUscribe software attempts to program the selected range of memory, and the Block Fill dialog closes.

- If programming is successful, the Block Fill Passed message appears, and the display of the newly programmed range is updated in the Memory dialog.
- If the block fill fails, a status box shows the bytes that failed to program correctly.

For information about how the Block Fill dialog works with different memory types, see the topic Block filling different types of memory on page 51.

#### **Close button**

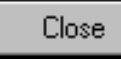

To cancel the block fill and close the Block Fill dialog, click the **Close** button.

### Help button

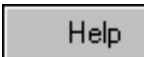

To open online help for the Block Fill dialog, click the **Help** button.

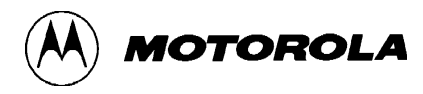

# Memory Map status box

Whenever you start a programming or verification operation, the operation may begin with a reading of the MCU's memory contents. (The MCUscribe software always reads the contents of MCU memory when running a blank check.) If you enable Memory Map display, the Memory Map shows the progress of the reading-memory operation (as illustrated below).

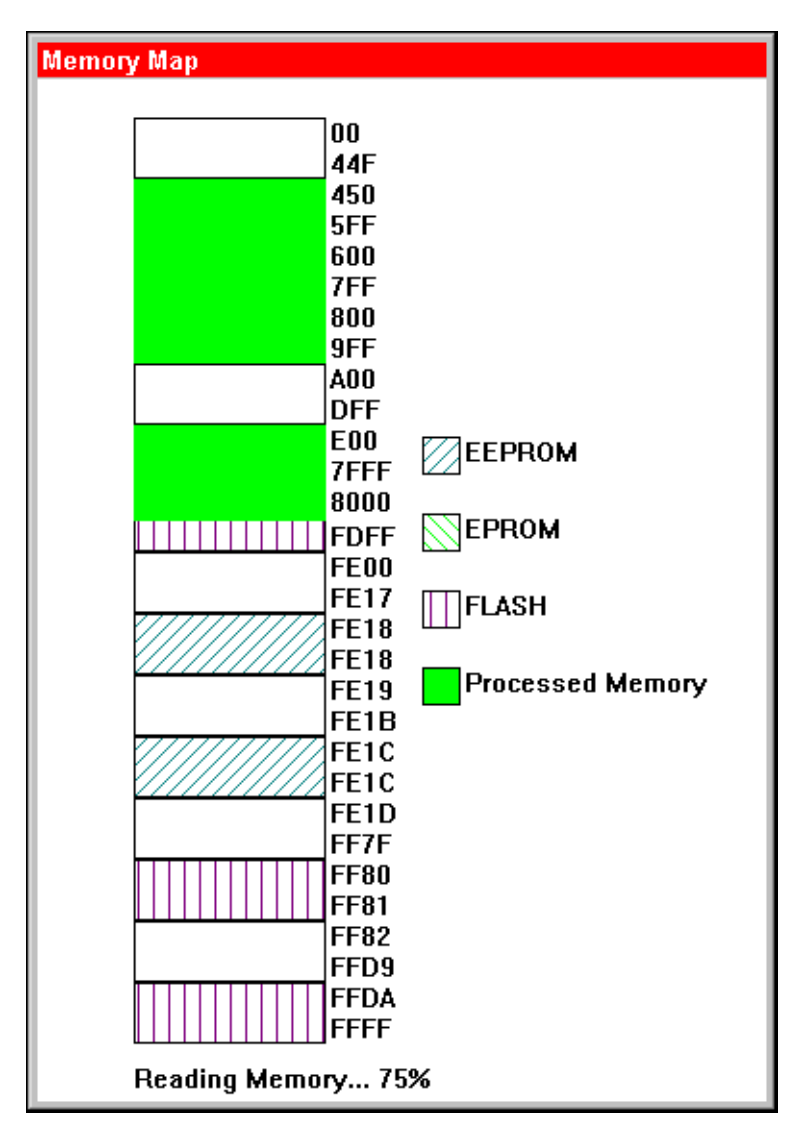

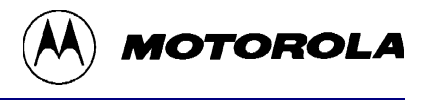

The memory ranges are shown in a graphical display, with starting and ending addresses for each range of memory. The percentage of memory read is updated periodically as the operation progresses. The legend on the right shows the color or pattern for each type of programmable memory. The display shows only those types of memory that Motorola defines as programmable— the memory displayed does not ordinarily include RAM.

#### Setting display options for the Memory Map status box

To display the Memory Map ONLY during reading-memory and writingmemory operations, select the Animation enabled check box in the Settings tab of the Setup dialog. Clear the View always check box, and click OK. If both check boxes are cleared, the Memory Map status box never displays.

To display the Memory Map at ALL times, select the View always check box in the Settings tab of the Setup dialog, and click OK. If you want to see the animated progress of reading-memory operations, you must also select the Animation enabled check box.

To resize the Memory Map status box, select the View always check box, and click OK. While no reading-memory or writing-memory operation is taking place, use the mouse to drag a status box corners or edges. If you try to resize the Memory Map status box during a reading-memory or writing-memory operation, you interrupt the operation. (See Setup dialog: Settings tab on page 80.)

**To move the Memory Map status box**, grab the title bar with the mouse. Moving the Memory Map status box in this way does not interrupt any ongoing operations.

#### **Displaying memory configuration data**

To display information about a memory range shown in the Memory Map, click anywhere in the memory range. The Memory Configuration status box opens and shows data for the selected range.

#### Aborting a memory read or write operation

To stop an ongoing reading-memory or writing-memory operation, click inside the Memory Map status box.

**Note:** If you abort the programming operation while a writing-memory operation is in progress, the MCU may be left in a partially-programmed state.

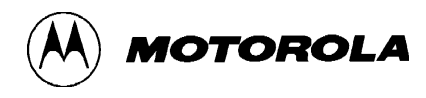

# **Memory Configuration status box**

| Memory Config | ×             |    |
|---------------|---------------|----|
| Memory Range: | \$800 - \$9FF |    |
| Erased state: | \$FF          |    |
| Memory type:  | EEPROM        |    |
| Is readable?  | Yes           |    |
| Is security?  | Yes           | OK |

The Memory Configuration status box (illustrated above) displays information about the specific range of memory you have selected in the Memory Map status box.

## **Opening the Memory Configuration status box**

To open the Memory Configuration status box:

- 1 Open the Memory Map status box, by selecting the **View always** check box in the Settings tab of the Setup dialog, and clicking **OK**.
- **2** Click anywhere within a range of memory in the Memory Map status box.

The Memory Configuration status box appears and shows data for the selected range of memory.

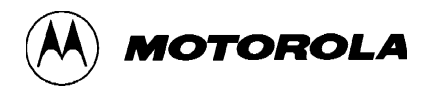

#### Information in the Memory Configuration status box

- Memory Range The starting and ending address of the memory range
- Erased state The value of erased (blank) memory in this memory range
- Memory type EPROM, OTPROM, EEPROM, FLASH, or Undefined. The memory type in the selected memory range. Memory that is not programmable by the SPGMR08 is shown as Undefined. For definitions of the other types of programmable memory, see Terms and acronyms on page 11.
- **Is readable Yes** indicates that the MCUscribe software can read and verify the selected memory type. Readable memory ranges can be displayed in the Memory dialog.

**No** indicates that the MCUscribe software cannot read or verify the selected memory type.

Is security – Yes indicates that the memory type is capable of being security-enabled. That is, you can program values into the security key location to restrict memory access. If you are using a secured device, all programmable memory is protected.

> **No** indicates that the memory type is not capable of being securityenabled. That is, you cannot restrict memory access by programming data at the security key location.

### **Closing the Memory Configuration status box**

OK

To close the Memory Configuration status box, click **OK**.

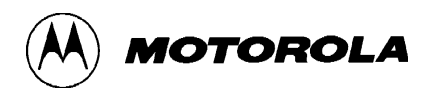

# **Programming status box**

| Progress           | × |
|--------------------|---|
| Programming Status |   |
|                    | - |
| Cancel             |   |

When the contents of an S-record file are written to MCU memory, you see the progress of the writing-memory operation in the Memory Map status box (if enabled) or in the Programming status box (if Memory Map status box display is not enabled). The Programming status box is shown in the illustration above.

#### **Programming Status bar**

The Programming Status bar shows the progress of the writing-memory operation.

#### **Cancel button**

To cancel the programming operation while it is in progress, click the Cancel button. Note that canceling programming can leave the MCU in a partially-programmed state.

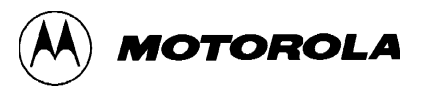

# Log status box

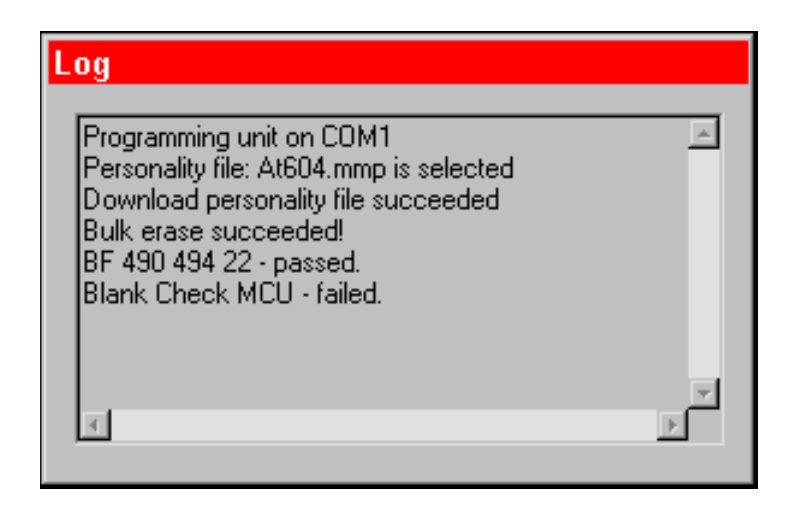

You can view the progress of your programming session in the Log status box (illustrated above), once you enable the log display.

#### **Enabling onscreen log viewing**

Setup...

1 Click the **Setup** button in the Control Panel.

The Setup dialog opens with the Communications tab displayed.

2 Select the **Logging** tab.

The Logging tab appears.

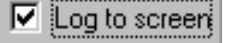

- **3** Select the **Log to screen** check box.
- 4 Click OK.
- **5** The Setup dialog closes, and the Control Panel appears again.

To display or hide the Log status box, select or clear the View Log check box in the Control Panel.

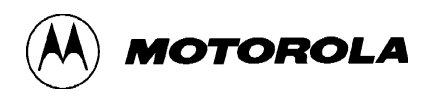

# **Downloading Personality File status box**

| Progress                      | ×   |
|-------------------------------|-----|
| Down loading personality file |     |
|                               | -   |
|                               | - 1 |
| Cancel                        |     |
|                               |     |

When the MCUscribe software establishes communications with the MCU, the Downloading Personality File status box appears (illustrated above) and shows the download progress. The MCUscribe software establishes communications when you start a programming operation, such as blank checking, programming, or opening the Memory dialog.

To cancel the operation, click **Cancel**. An error message appears, and the personality file is not downloaded.

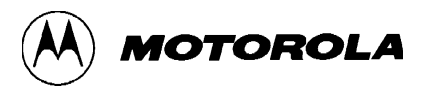

# Personality File Search Path dialog

| Personality File Search Path | ? ×              |
|------------------------------|------------------|
| <u>F</u> olders:             | OK               |
|                              | Cancel           |
| MCUscribe                    | <u>H</u> elp     |
| personality files            | N <u>e</u> twork |
| 📄 Srecords 📃                 |                  |
| Dri <u>v</u> es:             |                  |
| c: c_3gfat32                 |                  |

Use the Personality File Search Path dialog to set the personality file search path. This dialog allows you to set the path by selecting a folder rather than by entering the path manually.

#### **Folders area**

Use the Folders area to choose the folder you want to appear as the path destination.

#### **Drives list**

Use the Drives list to choose the drive you want to appear in the Folders area.

#### **Network button**

Click the Network button to open the Map Network Drive dialog. This dialog allows you to add network drives to the Drives list. (For more information, see Map Network Drive dialog on page 100.)

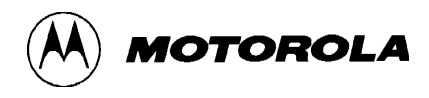

# S-Record File Search Path dialog

| S-Record File Search Path   | ? ×              |
|-----------------------------|------------------|
| <u>F</u> olders:            | ОК               |
|                             | Cancel           |
|                             | <u>H</u> elp     |
| personality files project A | N <u>e</u> twork |
| 📄 Srecords 🔤                |                  |
| Dri <u>v</u> es:            |                  |
| 🖃 c: c_3gfat32 💽            |                  |

Use the S-Record File Search Path dialog to set the S-record file search path. This dialog allows you to set the path by selecting a folder rather than by entering the path manually.

#### **Folders area**

Use the Folders area to choose the folder you want to appear as the path destination.

#### **Drives list**

Use the Drives list to choose the drive you want to appear in the Folders area.

#### **Network button**

Click the Network button to open the Map Network Drive dialog. This dialog allows you to add network drives to the Drives list. (For more information, see Map Network Drive dialog on page 100.)

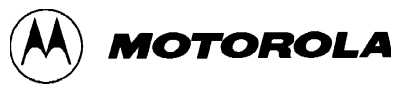

# Map Network Drive dialog

| Map Netv       | vork Drive         |   | ? ×    |
|----------------|--------------------|---|--------|
| <u>D</u> rive: | G:                 | • | ОК     |
| <u>P</u> ath:  | \\Central\g        | • | Cancel |
|                | Reconnect at logon |   |        |

The Map Network Drive dialog allows you to map a network drive to your local computer. Once mapped, the drive is accessible in the Personality File Search Path dialog and the S-Record File Search Path dialog.

#### Drive

Use the Drive list to select the network drive you want to map.

#### Path

Enter the path to the drive, or select the drive path from the drop-down list. To map a drive for the first time successfully, you must provide a path for it. Use this syntax:

\\computer\drive

where

**computer** is the name of the network computer

drive is the drive letter

#### **Reconnect at logon**

- Select this option for long-term access to the network drive. With the Reconnect at logon option selected, when you log off and on to the network, Windows attempts to reestablish the connection to the network drive. If the network drive is available at logon, it appears in the root path of Windows Explorer, and in the Drives list of the Personality File Search Path dialog and the S-Records File Search Path dialog.
- **Clear** this option to limit network drive mapping to the duration of your current networking session.

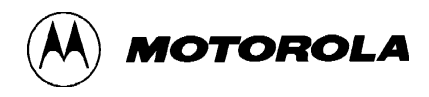

# **Open File dialog**

| Open               |                          | ?            | × |
|--------------------|--------------------------|--------------|---|
| Look <u>i</u> n:   |                          | • 🗈 🔺 🏢      |   |
| Eeprom1            | .\$19                    |              |   |
| P2.s19             |                          |              |   |
|                    |                          |              |   |
|                    |                          |              |   |
|                    |                          |              |   |
| File <u>n</u> ame: | P2.s19                   | <u>O</u> pen |   |
| Files of type:     | S-Records (*.s19, *.hex) | Cancel       |   |

The Open File dialog (illustrated above) allows you to locate and select a folder or file.

- 1 Locate and select the folder or file you want to open.
- 2 Click Open. (Click Cancel to exit without saving changes.)

The folder or file is selected, and the Open File dialog closes.

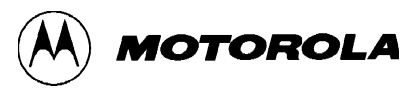

# Save As dialog

| Save As               |                   |     |            | ? ×                  | < |
|-----------------------|-------------------|-----|------------|----------------------|---|
| Save jn:              |                   | • 🗈 | <b>d</b> i | 5-5-<br>5-5-<br>5-5- |   |
| Eeprom1               | .\$19             |     |            |                      |   |
| P1.s19                |                   |     |            |                      |   |
| -12.813               |                   |     |            |                      |   |
|                       |                   |     |            |                      |   |
|                       |                   |     |            |                      |   |
|                       |                   |     |            |                      |   |
| File <u>n</u> ame:    | Session3A.s19     |     |            | <u>S</u> ave         |   |
| Save as <u>t</u> ype: | S-Records (*.s19) | -   |            | Cancel               |   |
|                       |                   |     |            |                      |   |

The Save As dialog box (illustrated above), allows you to save the contents of MCU memory as a file:

- Select the folder you want to use as the destination. The destination folder appears in the Save in box.
- Select or enter a file name in the **File name** box.
- Choose the type of file:

To save the file in S-record format, make sure S-records appears in the Save as type box.

When the settings above are correct, click **Save** to save the file. (Click Cancel to exit without saving changes.)

If you choose to overwrite an existing file, a message appears asking you to verify the replacement. Choose **Yes** to overwrite the file, or choose **No** to return to the dialog box and specify a different file name or location.

The file is saved in the folder you have chosen, and the Save As dialog closes.

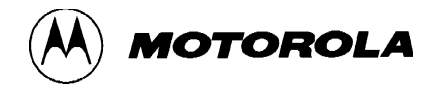

5

# **Support and Troubleshooting**

This chapter has information about troubleshooting and host and emulator cable connectors.

# Host and emulator connectors

The SPGMR08 host and emulator connectors are 9-pin D-shell connectors that have identical pin assignments and signal descriptions. The illustration below shows the host and emulator pin assignments.

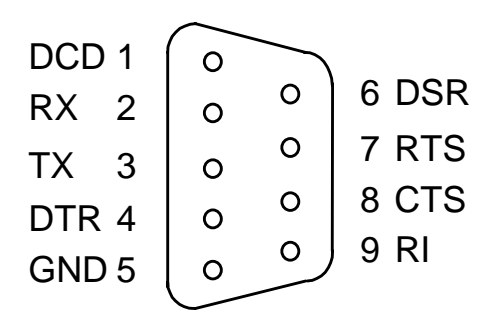

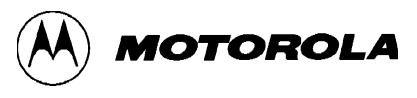

# Host and emulator connector signal descriptions

The pin number, mnemonic, and signal descriptions for the 9-pin serial cable connectors are listed below.

| Pin Number         | Mnemonic | Description                                                                                                    |
|--------------------|----------|----------------------------------------------------------------------------------------------------|
| Pin <b>1</b>       | DCD      | <b>Data Carrier Detect</b> — Output signal (held high) that indicates detection of an acceptable carrier signal |
| Pin <b>2</b>       | RX       | Receive Data — Serial data output line                                                                          |
| Pin <b>3</b>       | тх       | Transmit Data — Serial data input line                                                                          |
| Pin <b>4</b>       | DTR      | <b>Data Terminal Ready</b> — Input signal that indicates on-line/in-service/active status                       |
| Pin <mark>5</mark> | GND      | <b>Ground</b> — Signal ground or common return connection between the SPGMR08 and the computer                  |
| Pin <b>6</b>       | DSR      | <b>Data Set Ready</b> — Output signal (held high) that indicates on-line/in-service/active status               |
| Pin <b>7</b>       | RTS      | <b>Request To Send</b> — Input signal that requests permission to transfer data                                 |
| Pin 8              | CTS      | <b>Clear To Send</b> — Output signal that indicates a ready-to-transfer data status                             |
| Pin <b>9</b>       | RI       | <b>Ring Indicator</b> — Not used for the SPGMR08                                                                |

# **Connector Signal Descriptions**

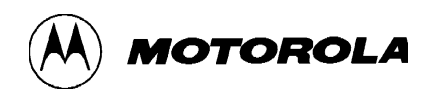

# **Troubleshooting guide**

#### **Communications and connection problems**

If you have trouble establishing communications with the MCU, check the following list for possible causes and solutions:

- Personality files are not installed Make sure you have installed the necessary personality files. (See Installing the software on page 20.)
- Incorrect search path for personality files Correct the personality file search path. (See Selecting an MCU on page 36.)
- Incorrect security key Provide the security key for the currently installed MCU in the Security tab of the Setup dialog. (See Using MCUscribe security on page 57.)
- Inappropriate cable Make sure you are using the *straight-through* cable supplied with the SPGMR08 to connect the base unit to the host computer. (See Connecting the base unit on page 22.)
- Insecure hardware connections Check to make sure the serial cable connections are secure, and all hardware and power connections are properly made. (See Connecting the base unit on page 22.)
- Incorrect COM port Make sure the communications settings are correct in the Communications tab of the Setup dialog. (See Selecting communications options on page 35.)
- Incorrect voltage If you are using a programmer adapter board that has adjustable voltage, make sure you are using the correct programming voltage for the target MCU. For details, check the MCU's *General Release Specification*.

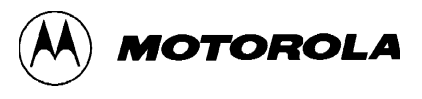

#### Entering a security key

For general information about how MCUscribe security operates, see Using MCUscribe security on page 57.

For a description of each security-related option in the dialog boxes, see the topics Setup dialog: Security tab on page 82 and Advanced Security Options dialog on page 84.

#### Unexpectedly force-erasing Flash EEPROM memory

Before you program sections of Flash EEPROM memory in a series, check the force-erase option setting. For more information about setting the force-erase option, see Setup dialog: MCU Programming tab on page 78.

#### **Block protection problems**

If you have set Block Protection registers to prevent alteration of memory ranges, but the ranges are altered anyway, make sure you are setting the Block Protection registers in **EEPROM** memory. Block protection is available in the SPGMR08 for EEPROM memory, but not for Flash EEPROM memory. For more information, see the MCU's *General Release Specification*.

### Handling the MCU

To avoid damaging or temporarily disabling an MCU:

- Before you insert or remove an MCU, make sure the base unit Socket Power light is off. A power surge can damage the MCU.
- Before you begin programming, make sure the MCU is seated properly in the socket, with the correct orientation. Programming an incorrectly inserted MCU can cause damage. If you need orientation advice, check the programming adapter board user's manual.
- Do not bend the pins. Use a vacuum pen or a similar device to handle MCUs.
- Take measure to keep the socket contacts clean, particularly when using open-face sockets.
- If your programming adapter board has multiple sockets, make sure you have only one MCU installed at a time. The SPGMR08 cannot establish communications with any MCU if there are multiple MCUs installed.
- Observe standard electrostatic precautions.

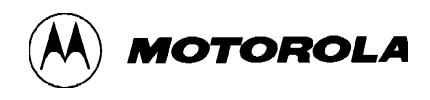

### **Resetting the SPGMR08**

When you are troubleshooting a communications problem, you may find it helpful to try cycling power.

#### Cycle socket power first:

Power Off

1 Click the **Power Off** button in the Control Panel to disconnect socket power.

The yellow Socket Power light goes off on the base unit, and socket power is disconnected.

**2** Make the needed changes in hardware connections or setup options.

When communications are established, the yellow Socket Power light comes on.

**3** Try to use the programming function again.

#### As a further measure, cycle SPGMR08 system power:

- 1 Click the **Exit** button to close the MCUscribe application.
- **2** Disconnect the power supply.

The green System Power light on the base unit goes off.

**3** Reconnect power.

The System Power light comes on.

**4** Open the MCUscribe application again, and make the needed changes.

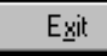

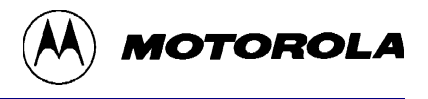

#### **Error messages and status boxes**

The remainder of this chapter contains information about specific error messages and error status boxes.

#### MCU Setup: Please select specific MCU message

| MCU Setup 🛛 🛛              |
|----------------------------|
| Please select specific MCU |
| (OK)                       |

If the **MCU Setup: Please select specific MCU** message (shown above) appears, click the arrow next to the Selected MCU box, and select an MCU from the list.

| Selected MCU | Mask  |  |
|--------------|-------|--|
| AT60;        | ALL 💽 |  |

If there are no MCUs in the Selected MCU list (shown above), check these possible causes and solutions:

- Personality files are not installed Make sure you have installed the necessary personality files. (See Installing the software on page 20.)
- Incorrect search path for personality files Correct the personality file search path:
  - Click the **Setup** button to open the Setup dialog. Click the **Folders** tab, and check the path in the Look for personality files here box. or
  - Click the **Selected MCU** ellipsis button. A dialog opens that allows you to locate and select your MCU's personality file.
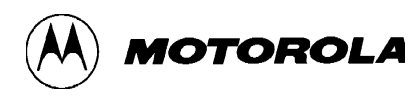

#### MCUSCRIBE: Power Off failed message

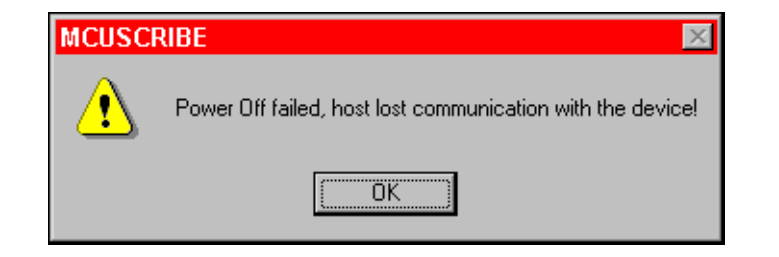

The **MCUSCRIBE:** Power Off failed message (shown above) appears when the SPGMR08 has lost communication with the MCU during programming operations.

To re-establish the communications link, check the following possible causes and solutions:

- Insecure hardware connections Check to make sure the serial cable connections are secure, and all hardware and power connections are properly made.
- Faulty cable, power supply, or other hardware component Try using another cable, power supply, and other hardware parts that you know are good.

You may find it helpful to cycle power while troubleshooting communications problems.

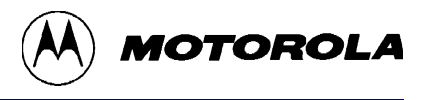

#### MCUSCRIBE: Reading memory failed message

| MCUSCRIBE 🛛 🕅 |                         |  |
|---------------|-------------------------|--|
|               | Reading memory failed ! |  |
|               | (OK)                    |  |

The **MCUSCRIBE: Reading memory failed** message (shown above) appears when the SPGMR08 has lost communication with the MCU during a reading-memory operation.

To re-establish the communications link, check the following possible causes and solutions:

- Insecure hardware connections Check to make sure the serial cable connections are secure, and all hardware and power connections are properly made.
- Faulty cable, power supply, or other hardware component Try using another cable, power supply, and other hardware parts that you know are good.
- Incorrect COM port Make sure the communications settings are correct in the Communications tab in the Setup dialog.
- Personality files are not installed Make sure you have installed the necessary personality files.
- Incorrect search path for personality files Click the Setup button to open the Setup dialog. Click the Folders tab, and check the path in the Look for personality files here box.

You may find it helpful to cycle power while troubleshooting communications problems.

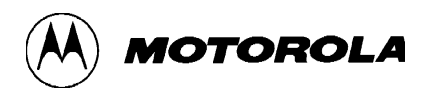

#### MCUSCRIBE: Unable to break the security message

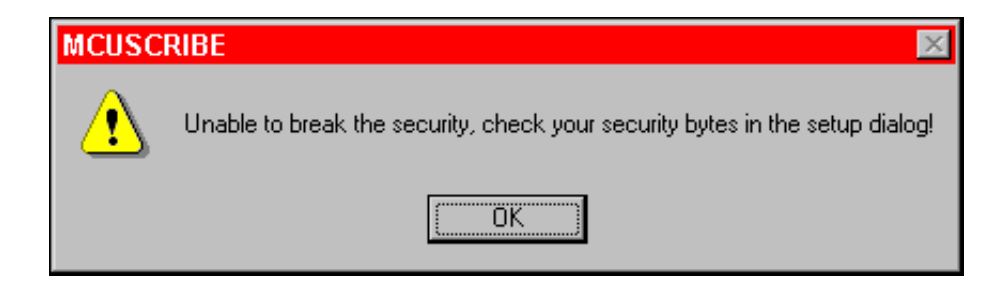

The message shown above appears when you start an MCUscribe session with a secured MCU installed in the programming adapter board, and the MCU's security key is incorrect. Enter the security key in the Security tab of the Setup dialog.

For more information, see the topic Using MCUscribe security on page 57.

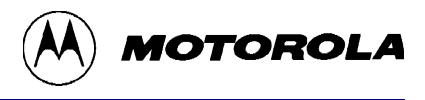

#### MCUSCRIBE: Unable to down load personality file message

| MCUSCRIBE                              |  |  |
|----------------------------------------|--|--|
| Unable to down load personality file ! |  |  |
| [OK]                                   |  |  |

If you receive the **MCUSCRIBE: Unable to down load personality file** message (shown above), check these possible causes:

- Personality files are not installed Make sure you have installed the necessary personality files.
- Incorrect search path for personality files Correct the personality file search path in the Folders tab of the Setup dialog.
- Incorrect security key Provide the security key for the currently installed MCU in the Security tab of the Setup dialog.
- Incorrect COM port Make sure the communications settings are correct in the Communications tab of the Setup dialog.
- Insecure hardware connections Make sure the serial cable connections are secure, and all hardware and power connections are properly made.
- Inappropriate cable Make sure you are using the straight-through cable supplied with the SPGMR08 to connect the base unit to the host computer.

You may find it helpful to cycle power while troubleshooting communications problems.

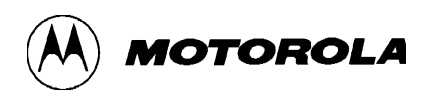

#### Program: Please select a file... message

| Program 🛛 🛛                          |
|--------------------------------------|
| Please select a file to program from |
| OK                                   |

The **Program: Please select file** message (shown above) appears when there is no S-record file selected in the Control Panel.

For information about selecting an S-record file, see the topic Selecting an S-record file on page 42.

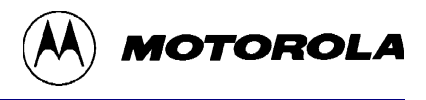

## Verify MCU: Error - File error encountered message

| Verify MCU 🛛 🕅                                     |  |  |  |
|----------------------------------------------------|--|--|--|
| Error: File error encountered.<br>Command Aborted! |  |  |  |
| OK )                                               |  |  |  |

The **Verify MCU: Error - File error encountered** message (shown above) appears when the S-record file displayed in the Control Panel is not valid for the currently loaded MCU.

Click the Select File button and make a new S-record selection.

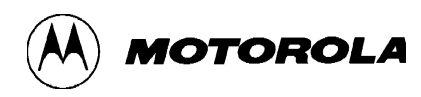

#### **Blank Check Failed status box**

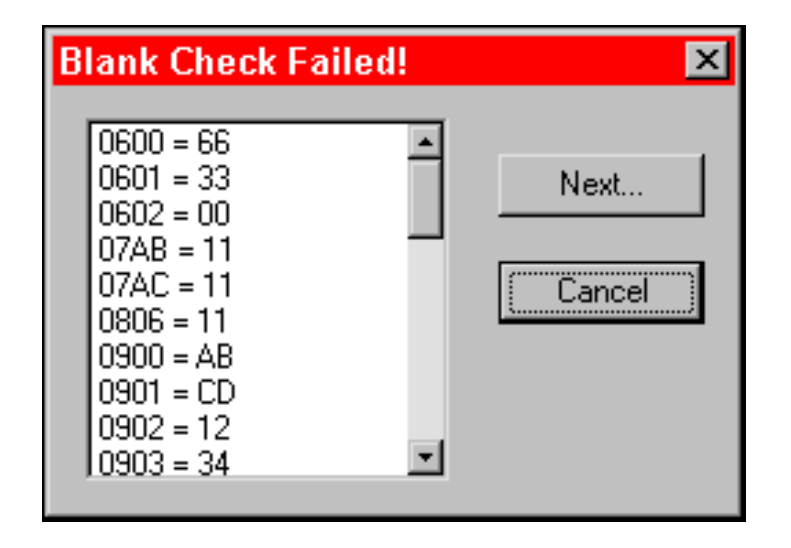

The **Blank Check Failed** status box (shown above) appears when a reading of memory shows that some contents of the MCU's EPROM, EEPROM, OTPROM, and Flash EEPROM memory are programmed (not blank).

The status box shows the addresses and values of all nonblank memory bytes, starting with the first programmed byte. The data is displayed in blocks of addresses.

To see the next block of affected addresses, click the Next button.

To close the status box, click Cancel.

**To attempt to program nonblank memory**, before you begin programming, select the **Warn if not blank option** in the MCU Programming tab of the Setup dialog. (See Setup dialog: MCU Programming tab on page 78.)

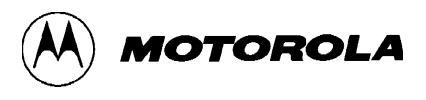

#### Verify Failed status box

| Verify Fai | led!                   |   | ×      |
|------------|------------------------|---|--------|
| Address    | MCU File               |   | (      |
| \$0452     | \$22 \$00              |   | Next   |
| \$0453     | \$22 \$00<br>\$22 \$00 |   | Cancel |
| \$0455     | \$22 \$00              | ) |        |
| \$0456     | \$22 \$00              |   |        |
| 1\$0457    | \$22 \$00              |   |        |

The **Verify Failed** status box (shown above) appears when a reading of memory shows that some contents of EPROM, OTPROM, EEPROM, and Flash EEPROM memory of the currently loaded MCU do not match the contents of the selected S-record.

The status box shows the addresses of all the memory bytes that failed the verification, starting with the first mismatched byte. There is an entry for each failed byte, showing the address, the value of the byte on the MCU, and the value of the byte in the selected S-record file. The data is displayed in blocks of addresses.

To see the next block of affected addresses, click the Next button.

To close the status box, click Cancel.

If you encounter consistent problems with programming or verification:

- Make sure the memory range you are preparing to program is blank.
- Try programming a different device.
- Make sure the SPGMR08 power is supplied properly.

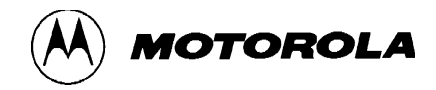

# Index

# A

Acrobat Reader installing 21 quick tips for using 9

acronyms defined 11

## В

base unit connecting 22 definition 11

blank check Blank Check Failed status box 115 blank checking all programmable memory 75 blank checking an MCU 39 Blank Checking tab (full description) 75 cancelling 41 customizing the blank check operation 41 Memory Map status box display 40 reading results of a blank check failure 115 restricting to EPROM ranges only 76 restricting to Flash EEPROM memory ranges

only 75

specifying "Abort if not blank" option 78 specifying "Warn if not blank" option 79 using the Blank Checking tab 75

block filling block filling a memory range 49 customizing block fill operation 51 working with different types of memory 51, 54

block protection troubleshooting 106

## С

cancelling programming 44 COM port selecting 35 Control Panel definition 11 customizing MCUscribe sessions 64 cycling SPGMR08 power 107

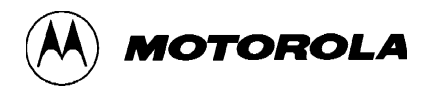

# D

definitions of terms 11 device personality files definition 12 installing 21 setting the search path 38

disconnecting socket power 26

# E

**EEPROM** memory definition 11 emulator connector pin assignments 103 EPROM memory definition 11 restricting blank checking 76 erasing MCU memory 56 error messages Blank Check Failed status box 115 Blank Check MCU - Read memory failed 110 list of error messages 108 MCU Setup - Select MCU 108 MCUSCRIBE - Read memory failed 110 MCUSCRIBE - Unable to break the security 111 MCUSCRIBE - Unable to down load personality file 112 Program - Please select a file... 113 Verify Failed status box 116 Verify MCU - Error - File error encountered 114 Verify MCU - Read memory failed 110

## F

Flash EEPROM memory definition 12 restricting blank check 75 specifying "Erase flash before write" option 79 troubleshooting 106

# G

glossary 11

## Η

host computer requirements 18 host connector pin assignments 103

## L

log Log status box 96 opening a log file 62 viewing onscreen log 61

## Μ

MCU definition 12 installing 28 selecting 36 switching out an MCU 28 MCUs

handling 106

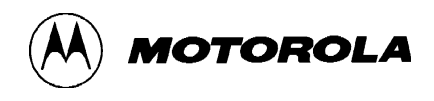

MCUscribe dialog boxes Advanced Security Options dialog 84 Block Fill dialog 89 Control Panel 66 Log status box 96 Memory Configuration status box 93 Memory dialog 86 Memory Map status box 91 Open File dialog 101 Save As dialog 102 Setup dialog 70 Blank Checking tab 75 Communications tab 72 Folders tab 73 Logging tab 76 MCU Programming tab 78 Security tab 82 Settings tab 80 MCUscribe session block filling a range of memory 49 cancelling programming 44 customizing sessions 64 erasing MCU memory 56 modifying bytes of memory 52 opening a log file 62 running a typical MCUscribe session 30 selecting an MCU 36 selecting communications options 35 setting the search path to personality files 38 updating the Memory dialog display 48 uploading MCU contents to a file 60 using MCUscribe security 57 verifying MCU memory 55 viewing onscreen log 61 MCUscribe software

definition 12 installing MCUscribe software 20 installing software 21 memory blank checking 39 block filling a range of memory 49 copying MCU contents to a file 60 customizing the Modify function 54 displaying the Memory Map status box 81 erasing MCU memory 56 Memory Configuration status box 93 Memory Map status box 91 modifying bytes of memory 52 programming memory from S-records 43 updating the Memory dialog display 48 using the Memory dialog box 46 verifying MCU memory 55 viewing on-chip memory 46 Memory Configuration status box 93 Memory Map status box 91 displaying 81 **MMDS** connecting to the SPGMR08 23 definition 12 modifying memory customizing the Modify function 54 determining the address of specific memory byte 53 modifying bytes of memory 52

working with different types of memory 54

## 0

online manual quick tips for using 9 OTPROM memory definition 12

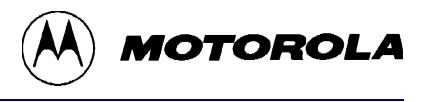

# Ρ

personality files definition 12 installing 21 setting the search path 38 pin assignments on connectors 103 power cycling 107 disconnecting socket power 26 modifying the power cable 25 setting up the power supply 24 programming adapter board installing 27 programming adapter boards definition 12 overview 17 programming, see MCUscribe session 45

# R

resetting the SPGMR08 34, 107 resident device definition 12

# S

security Advanced Security Options dialog 84 entering the security key directly in Security Key fields 59 loading the security key from an S-record file 58 opening the Security tab 58 using MCUscribe security 57

serial cable connecting 23 connecting to an MMDS 23 Serial Programmer for HC08 definition 12 SPGMR08 checking installation 19 components 16 definition 12 features 14 host and emulator connector pin assignments 103host computer requirements 18 introduction 13 overview of connections 22 packing list 16 programming functions 15 resetting 34, 107 running a typical MCUscribe session 30 specifications 18 starting 32 S-record loading the security key from an S-record file 58 mismatch with memory 116 programming different types of memory from an S-record file 45 programming memory from an S-record file 43 selecting an S-record file 42 specifying the search folder for S-record files 42 uploading MCU contents to a file 60 starting the SPGMR08 32 system requirements 18

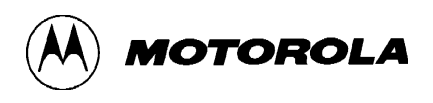

# Т

technical support contacting customer support 11 troubleshooting block protection problems 106 communications and connection problems 105 error messages and status boxes 108 handling MCUs 106 unexpected force-erasing of Flash EEPROM memory 106

# U

updating the Memory dialog display 48

## V

verifying reading results of a verification failure 116 verifying MCU memory 55

viewing

on-chip memory 46 onscreen log 61